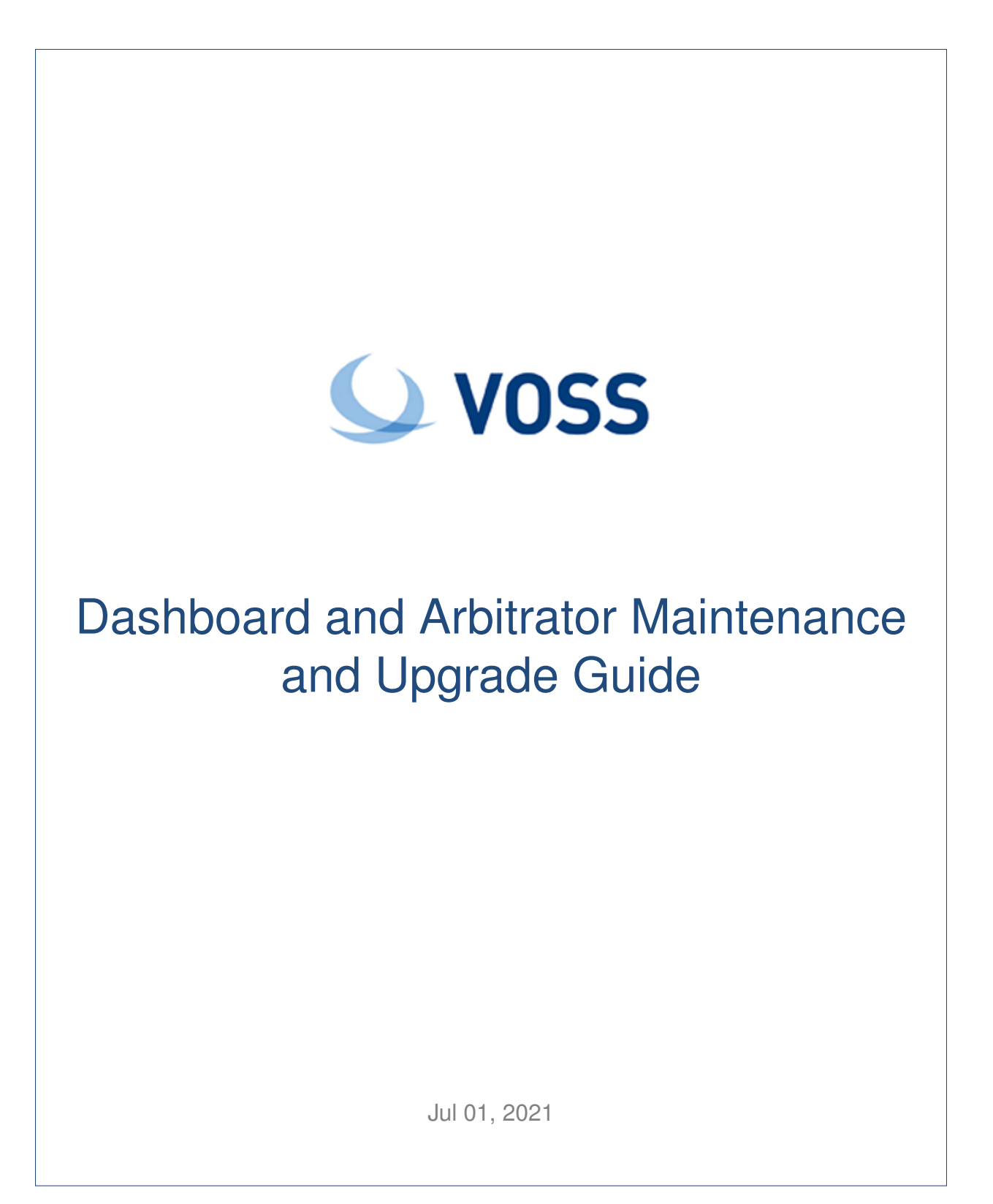

#### Legal Information

Please take careful note of the following legal notices:

- Copyright © 2021 VisionOSS Limited. All rights reserved.
- VOSS, VisionOSS and VOSS-4-UC are trademarks of VisionOSS Limited.
- No part of this document may be reproduced or transmitted in any form without the prior written permission of VOSS.
- VOSS does not guarantee that this document is technically correct, complete, or that the product is free from minor flaws. VOSS endeavors to ensure that the information contained in this document is correct, whilst every effort is made to ensure the accuracy of such information, VOSS accepts no liability for any loss (however caused) sustained as a result of any error or omission in the same.
- This document is used entirely at the users own risk. VOSS cannot be held responsible or liable for any damage to property, loss of income, and or business disruption arising from the use of this document.
- The product capabilities described in this document and the actual capabilities of the product provided by VOSS are subject to change without notice.
- · VOSS reserves the right to publish corrections to this document whenever VOSS deems it necessary.
- All vendor/product names mentioned in this document are registered trademarks and belong to their respective
  owners. VOSS does not own, nor is related to, these products and vendors. These terms have been included to
  showcase the potential of the VOSS solution and to simplify the deployment of these products with VOSS should
  you select to utilize them.

#### Security Information

This product may contain cryptographic features that may be subject to state and local country laws that govern the import, export, transfer and use of such features. The provision of this software does not imply that third-party authorization to import, export, distribute or use encryption in your particular region has been obtained. By using this product, you agree to comply with all applicable laws and regulations within your region of operation. If you require further assistance, please contact your dedicated VOSS support person.

# Contents

| 1 | Trou | bleshooting the Dashboard                     | 1  |
|---|------|-----------------------------------------------|----|
|   | 1.1  | Add Mongo as a Datasource on Dashboard server | 1  |
|   | 1.2  | Arbstats dashboard Recovery                   | 1  |
|   | 1.3  | Broken Arbitrator stats fix                   | 1  |
|   | 1.4  | The system Index file is corrupted            | 2  |
|   | 1.5  | Drop Tables to free up Disk                   | 6  |
|   | 1.6  | Retrieve Dashboards                           | 6  |
|   | 1.7  | Sync dashboards using CLI                     | 7  |
|   | 1.8  | Test mail from Dashboard                      | 8  |
|   | 1.9  | The local OpenLDAP service has stopped        | 8  |
|   | 1.10 | The main service (Reporter) is DOWN           | 9  |
| 2 | Trou | bleshooting the Arbitrator                    | 12 |
|   | 2.1  | Change Policy IRP in Bulk                     | 12 |
|   | 2.2  | Check Lag on Central Arbitrator               | 12 |
|   | 2.3  | Check VPN Tunnel Between Arbitrators          | 13 |
|   | 2.4  | Cisco CDR processing appears to have stopped  | 14 |
|   | 2.5  | Clear Disk Space                              | 16 |
|   | 2.6  | Drop Tables to free up Disk                   | 17 |
|   | 2.7  | Manually Pull Phones into Arbitrator          | 17 |
|   | 2.8  | RTCP call data appears to have stopped        | 17 |
|   | 2.9  | Set Alarm Expiry Timers                       | 18 |
|   | 2.10 | The local OpenLDAP service has stopped        | 18 |
|   | 2.11 | The main Arbitrator Service is DOWN           | 19 |
|   | 2.12 | How to restart the Arbitrator service         | 21 |
|   | 2.13 | The system Index file is corrupted            | 22 |
|   | 2.14 | Threat Scores                                 | 24 |
|   | 2.15 | To disable policies in Bulk                   | 25 |
|   | 2.16 | Truncate System Logs                          | 25 |
| 3 | Upgr | rade                                          | 26 |
|   | 3.1  | Pre Checks                                    | 26 |
|   | 3.2  | Backup dashboards before upgrades             | 26 |
|   | 3.3  | Run a backup                                  | 26 |
|   | 3.4  | Upgrade timings                               | 28 |
|   | 3.5  | Upgrade MOP                                   | 28 |
|   | 3.6  | Post Checks                                   | 33 |
| 4 | Add  | Certificates                                  | 35 |

# 1. Troubleshooting the Dashboard

## 1.1. Add Mongo as a Datasource on Dashboard server

In some deployments when going to add VOSS-4-UC as a data source, in the drop down list Mongo will be missing.

To rectify this:

- 1. Log in to CLI as root
- 2. Run the following

3. Restart apache

```
sv restart apache
```

4. Now go back to the gui and check datasources, ensure you see Mongo Datasource in the list.

#### Data Source Type

Voss Mongo Database

Data Source Type

Select the data source ty

# 1.2. Arbstats dashboard Recovery

- 1. Log in to CLI as root
- 2. Run the following command

```
/usr/share/bin/runsv_kill.sh zoom_check
```

# **1.3.** Broken Arbitrator stats fix

Usually if it isn't working when you run **ps axfw**, you will see this process stuck:

```
/var/www/api/zoom/zoom_check.php
/var/www/api/zoom/configs/LXT_Stats_AnalytiX.json
```

- 1. Log in to CLI as root
- 2. Run:

#### So, we are just removing the data source if it is there and then killing the stuck zoom process

You can manually try to run it with:

```
/var/www/api/zoom/zoom_check.php
/var/www/api/zoom/configs/LXT_Stats_AnalytiX.json
```

That will kick off the arbitrator stats collection manually.

# 1.4. The system Index file is corrupted

System Impact - Critical

#### 1.4.1. About the system Index file

The Index file in the Dashboard/Reporting server is the main text file that contains all logs forwarded from Correlation servers and logs sent directly to the system listeners (Netflow). It is the main archive of raw log data, and rotates as it archives from a "hot bucket" to a "cold bucket" The current Index that is being written in the system is the "hot bucket", while archived Indexes are "cold" and no longer actively being appended. The Index file that is affected in the problem description is the current "hot" or active Index file.

#### 1.4.2. How the Index becomes corrupted

The Index becomes corrupted when either the Virtual Machine is improperly shut down in the VMWare management interface, or the VMWare host has an issue that removes CPU or disk resources from the system while it is writing to the file.

Do NOT Power Off, Suspend, or Reset the VOSS Correlation system from the VMWare management interface!

| vmware: ESXi                                                               |     |                                                                |                                                            |                                                                                                   |                    |        |                                           | net@18 13 37 29                                  | -   Help -   🤅       | ) Search -              |
|----------------------------------------------------------------------------|-----|----------------------------------------------------------------|------------------------------------------------------------|---------------------------------------------------------------------------------------------------|--------------------|--------|-------------------------------------------|--------------------------------------------------|----------------------|-------------------------|
| Tr Navigator                                                               |     | 00 WRT10_3                                                     |                                                            |                                                                                                   |                    |        |                                           |                                                  |                      |                         |
| <ul> <li>Host<br/>Idaraps<br/>Honitor</li> <li>Mintael Machines</li> </ul> | 12  | 😴 Canaole 🔤 Monitor   🍺 Pores                                  | on Power of Sur<br>DD-WRT10_3<br>Guest os<br>Compatibility | npend 🚱 Reset   🦯 Edt   🥂 Ru<br>Offver 2.6 x Linux (32-64)<br>ESAU 5.5 and bitrr (Vill version 6) | DO N               | OT     | Power Off, Susper                         | nd, or Reset the LayerX                          | $\square$            | CPU 16 MHz 16 MHz 43 MB |
| BOLWRT10 3     Nonitor     Basa     Nore VMa                               |     |                                                                | CPUs<br>Memory                                             | NO<br>E<br>512 MB                                                                                 | VSpt<br>or Po      | ere    | client ! Use the a<br>Off the system.     | dmin CLI menu to Reboot                          | F                    | STORAGE 1.61 GB         |
| I 📑 Storage<br>I 🧕 Helmocking                                              | 1   | VMware Tools is not installed in<br>VMware Tools.      Actions | this virtual machine. When                                 | ne Tools allows detailed guest informa                                                            | tion to be display | d as v | ell as allowing you to perform ope        | rations on the guest OS, e.g. graceful shundown, | reboot, etc. You sho | × Notesi Ma             |
|                                                                            |     | * General Information                                          |                                                            |                                                                                                   |                    |        | * Hardware Configuration                  |                                                  |                      |                         |
|                                                                            |     | > 🤮 Moloculting                                                | No retrack information                                     |                                                                                                   |                    |        | E CPU                                     | 1 vCPUs                                          |                      |                         |
|                                                                            |     | + 📾 VMivaro Teols                                              | Not installed                                              |                                                                                                   | Actions            |        | Monery                                    | 612 MB                                           |                      |                         |
|                                                                            |     | El Storage                                                     | 1 disk                                                     |                                                                                                   |                    |        | Hard disk 1                               | 1.68                                             |                      |                         |
|                                                                            |     | Di Notes                                                       |                                                            |                                                                                                   | / Edit notos       |        | <ul> <li>INE Network adapter 1</li> </ul> | VM Network (Connected)                           |                      |                         |
|                                                                            |     |                                                                |                                                            |                                                                                                   |                    |        | INK Network adapter 2                     | 10.3.3.0/24 (Cennected)                          |                      |                         |
|                                                                            |     | * Performance summary last hour                                |                                                            |                                                                                                   |                    |        | Flagpy drive 1                            | Remote                                           |                      |                         |
|                                                                            |     |                                                                |                                                            | Consumed host CPU                                                                                 |                    |        | Video card                                | 16148                                            |                      |                         |
|                                                                            | - L |                                                                |                                                            | Consumed host memory                                                                              |                    |        | EQUID drive 1                             | Remote device                                    |                      |                         |
|                                                                            |     | Recent tasks                                                   |                                                            |                                                                                                   |                    |        |                                           |                                                  |                      | a                       |
|                                                                            | - 1 | Task                                                           | ~ Target                                                   | v Initiator                                                                                       | ~ Quesed           |        | v Started                                 | ~ Result                                         | ~ Care               | latad <b>v</b> v        |
|                                                                            |     |                                                                |                                                            |                                                                                                   |                    |        |                                           |                                                  |                      |                         |

### 1.4.3. How to properly reboot or power off the system

- 1. To properly power off or reboot the Dashboard/Reporting system, ssh to the system and login as the "admin" user to access the admin CLI menu.
- From the Main Menu, use the arrow keys to navigate down to the Power Off and Reboot menu options. These operations will properly stop the system services and close the Index file so that it does not become corrupted when rebooting or shutting down the system.

| +     | LayerX System Configuration                                                                                                    |
|-------|----------------------------------------------------------------------------------------------------|
| +^(-) | from the following options.                                                                                                    |
|       | Optimize Config - Kernel<br>Optimize Config - Postgres<br>Out of Band Configuration<br>Re-install LayerX Packaged Dashboards<br>Restart Dashboard Services<br>Restart Reporter Services<br>VPN Client Configuration<br>VPN Server Configuration<br>VPN Server Connections<br>passwords<br>Power Off<br>Reboot<br>Ouit |
| i +   | 100%                                                                                                    |
| +     | <mark>&lt; ٥</mark> ٢ +<br>۱<br>+                                                                                                    |

### 1.4.4. Symptoms of a corrupted Index

If the index is corrupted no new data can be written into the system. From the Dashboard Server GUI use the Search interface to look at the Index . When the index is corrupted the Search interface will return no data and look blank since the corrupted index cannot be read or accessed.

Side effects of a corrupted Index are no Search definitions will match data during the time frame that the Index is corrupted. This means there will be gaps in Dashboard data for widgets that utilize those Search definitions.

Example of a blank Search screen as a result of a corrupted index:

|                                                                                                    | Search |
|----------------------------------------------------------------------------------------------------|--------|
| 3                                                                                                    |        |
|                                                                                                    |        |
|                                                                                                    | Total  |
|                                                                                                    |        |
|                                                                                                    |        |
|                                                                                                    |        |
| ned Searches                                                                                                   |        |
| above Acces Enc                                                                                                |        |
| anyon reset cas                                                                                                |        |
| adutiv Sustam Ene                                                                                              |        |
| alytix System Eps                                                                                              |        |
| alytix System Eps<br>alytix System Stats                                                                       |        |
| nalytix System Eps<br>nalytix System Stats<br>RBALERT Log - ReporterPush                                       |        |
| alytix System Eps<br>halytix System Stats<br>RBALERT Log - ReporterPush<br>sco Expressway - Arbitrator<br>arms |        |

#### 1.4.5. How to repair a corrupted Index file and restore operation

- 1. To properly repair the Index in the Dashboard/Reporting system, ssh to the system and login as the "admin" user to access the admin CLI menu.
- 2. Use the arrow keys to navigate to the **Fix Corrupt Ndx** menu option. Confirm the prompt to proceed.

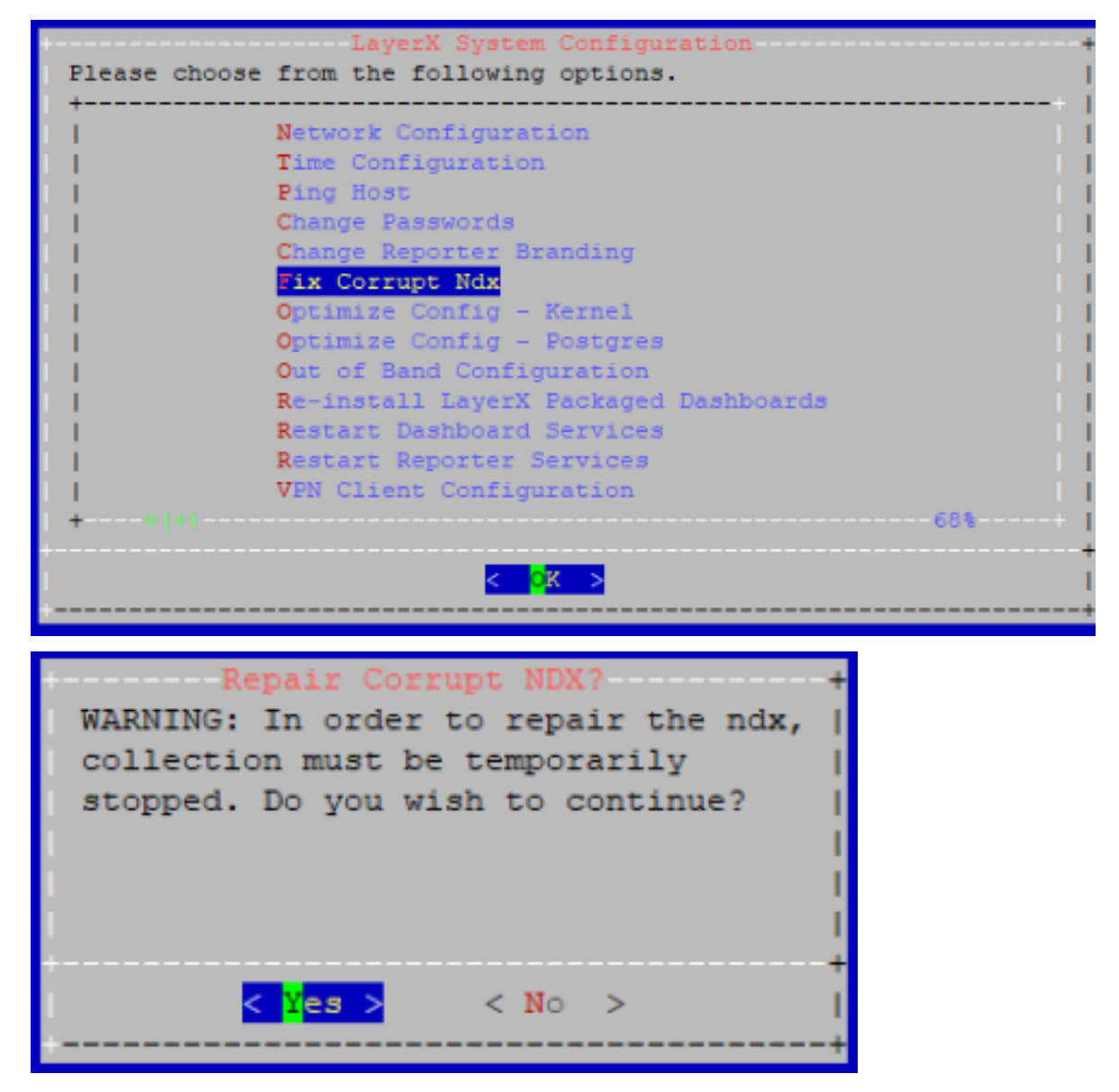

The system will indicate that services are stopping and the index repair is proceeding. Upon completion it will return to the admin menu.

3. Use the Search interface in the GUI to validate that new logs are being written into the new Index "hot" bucket. The blue graph at the top of the Search interface is an indicator of log events being written into the Index in that time frame.

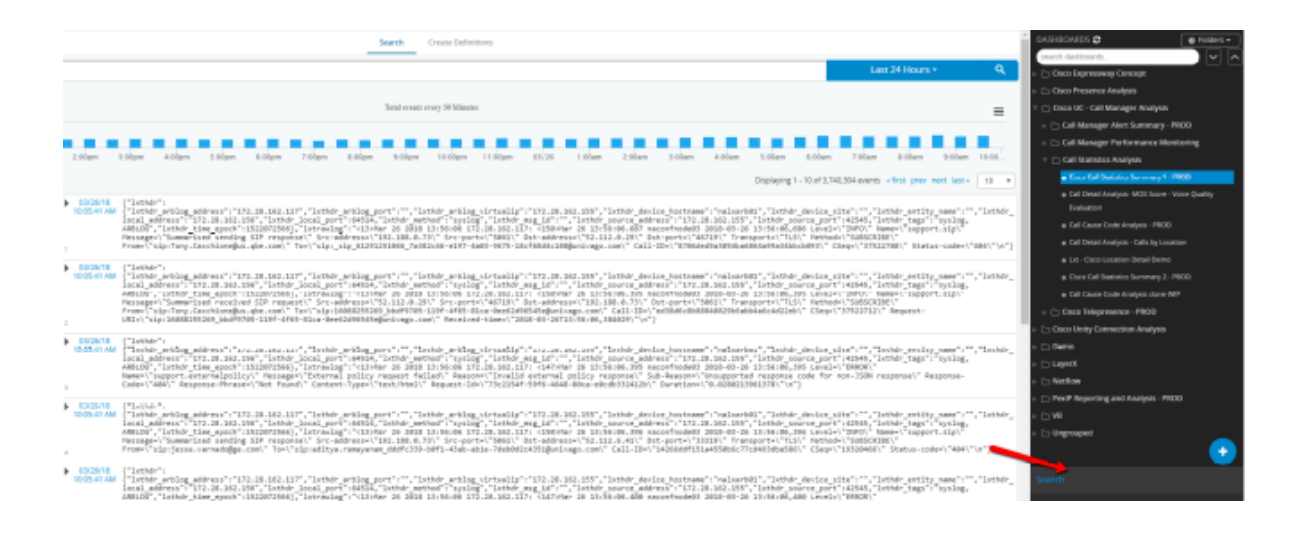

## 1.5. Drop Tables to free up Disk

1. Find the tables with the biggest in size

/usr/share/bin/dbTableSizes.v2.sh

2. This will display largest tables at the top. Take note of the name and the date in the table name. When you are ready to drop some tables, run the following command:

/usr/share/bin/dropTables.sh <Table name> <Table date - YYYY\_MM>

This command simply prints the psql commands and the table names. It does not actually do any deletes yet. Confirm the list is what you want. If not adjust search and date accordingly.

3. Final command to commit delete is same command with | psql ReporterServices.

## 1.6. Retrieve Dashboards

There isn't a way from the UI but you can see the files on the backend.

1. Run

cd /var/www/api/dashboards

Here you will find a list of userids.

2. Run the following script to get the id of the user. Change "admin" to the userid of the person u want to see.

```
/usr/share/amfphp/services/lxt/bin/getLdapUser.php admin
```

a05818[...]

3. Then you can **cd** into

/var/www/api/dashboards/a05818[...]

You are now in the user dashboard directory.

4. Then you can run this to see all the dashboard names and guids. The guid is the same as the filename.

jq '{name:.name,guid:.guid}' \*

This will print out something like this:

```
"name": "Voss Customer Overview",
"guid": "UFY1XV[...]"
```

5. Then copy the dashboards:

{

}

```
cp UFY1XV[...].lxtdashboard <destination>
```

## 1.7. Sync dashboards using CLI

If there are multiple users and dashboards sometimes this can have a detrimental effect on the dashboard server and cause Error 500 within the GUI when trying to sync dashboards to users.

A workaround is to identify the dashboards required and set up a script to sync them in the CLI

1. Create a PHP script at root in the CLI or copy ones from the files section and edit

```
#!/usr/bin/php
<?php
require_once("/usr/share/amfphp/services/Lxt/Lxt.php");
\Lxt\Lxt::registerAutoloader();
use \Lxt\Api\Model\LxtFieldConstants as LxtFieldConstants;
$model = new \Lxt\Api\Model\LxtDashboardGroupModel();
if (\$argc > 1)
{
    $dusername = $argv[1];
}
else
{
    printf("Please provide destination user id\n");
    exit(1);
}
$directory = "/var/www/api/dashboard_groups";
$userid = trim(`/usr/share/amfphp/services/lxt/bin/getLdapUser.php admin`);
$dest_userid = trim(`/usr/share/amfphp/services/lxt/bin/getLdapUser.php

→$dusername`);
if (empty($dest_userid))
{
    printf("Unable to find userid: $dusername\n");
    exit(1);
}
$dg = array("A5A4R6YE74BRW08J1600705040082MI1SXXGPC7XDSU");
                                                                 (Edit this line,
\hookrightarrowwith the folder id that contains the dashboards to sync)
```

(continues on next page)

(continued from previous page)

```
$allgroups = array();
foreach ($dg as $guid)
{
    $newgroup = new \stdclass();
    $newgroup->name = "";
    $newgroup->guid = $guid;
    $allgroups[] = $newgroup;
}
foreach ($dg as $guid)
{
    $groups = array();
    $groups = $model->getChildDashboardGroups($userid, $directory, $quid);
    foreach ($groups as $group)
    {
        $newgroup = new \stdclass();
        $newgroup->name = $group->name;
        $newgroup->guid = $group->guid;
        $allgroups[] = $newgroup;
    }
}
$model->syncGroups( $userid, $dest_userid, $directory, $allgroups, true, $error);
$model = null;
?>
```

#### 2. To run the script in CLI

./scriptname\_sync.php (username of the user to receive the dashboards)

## 1.8. Test mail from Dashboard

- 1. Log in to CLI
- 2. Run

echo "Subject: sendmail test" | sendmail -v Recipent email address

## 1.9. The local OpenLDAP service has stopped

System Impact – Minor

#### 1.9.1. Symptoms of a down OpenLDAP service

Local administrative users are created and stored in the instance of OpenLDAP on the Dashboard/Reporting server. If the service is ever stopped, local users cannot authenticate to access the GUI. Users synchronized from a SAML or AD repository are also affected and will not be able to access the GUI.

The OpenLDAP service state does not affect normal system processing, so logging and alerting functions will continue.

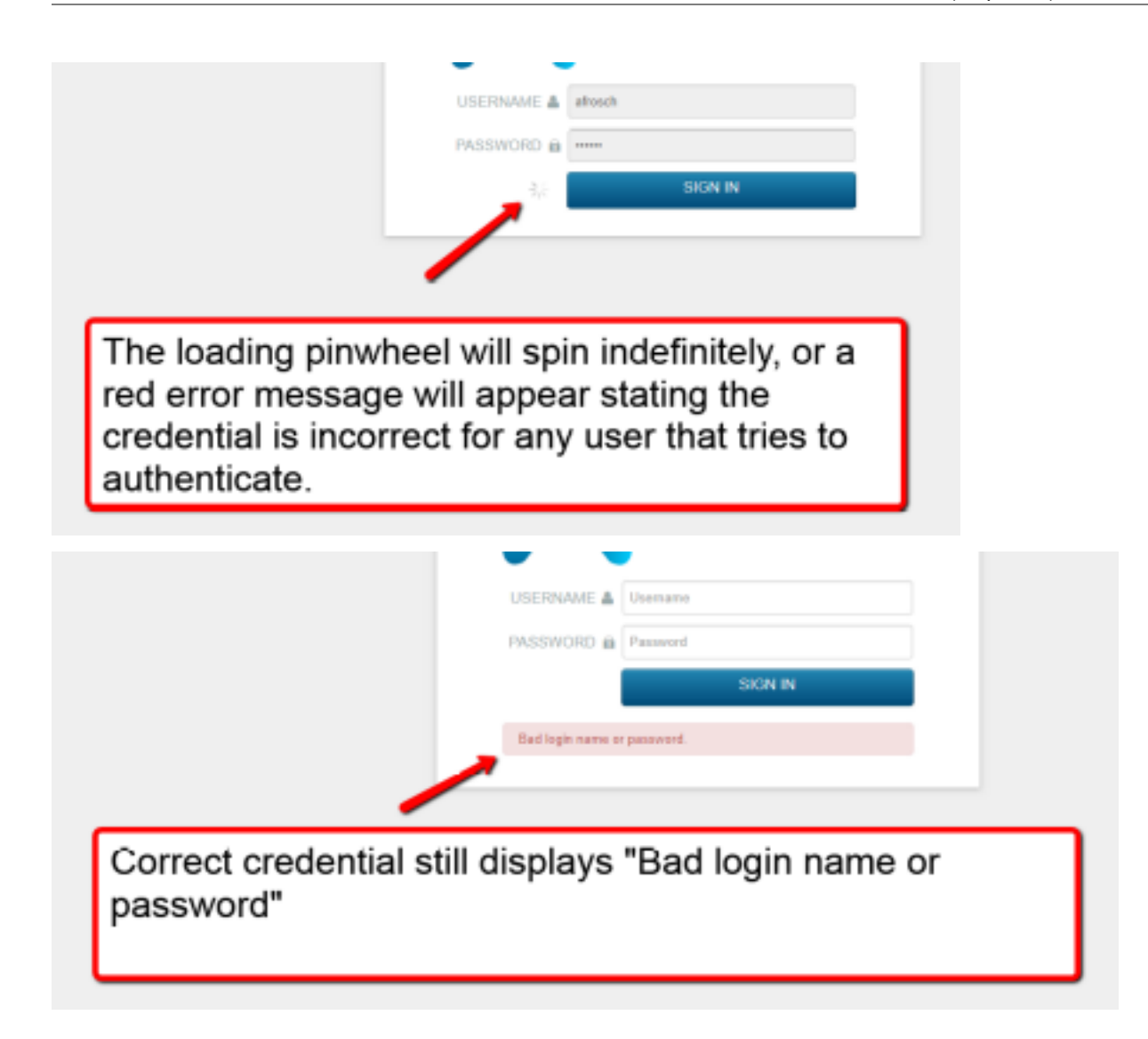

## 1.9.2. How to restore local system authentication for the GUI

The system will need to be restarted from the admin CLI menu to resolve the OpenLDAP issue. Reference the "Corrupted Index" section at the top of this document for system reboot procedures.

# 1.10. The main service (Reporter) is DOWN

System Impact – Critical

#### 1.10.1. Symptoms of a down Reporter service

When the Reporter service is down, no new logs or events can be written to the Index. The Search interface will look responsive since the Index is not corrupted. Use the log time stamp to validate that new logs are not being written into the Index.

#### 1.10.2. Other side effects of a stopped Reporter process

- Data for Dashboards gathered from Search definitions using logs will have gaps for the time frame that the Reporter service is down
- NetFlow data sent directly to the Dashboard/Reporting server will not be gathered in the time frame that the Reporter service is down.

#### 1.10.3. How to restart the Reporter service

1. To restart the Reporter process in the Dashboard/Reporting system, ssh to the system and login as the "admin" user to access the admin CLI menu. From the Main Menu select use the arrow keys to navigate to the **Restart Reporter Services** menu.

| Please choose | LayerX System Configuration from the following options. | +    |
|---------------|---------------------------------------------------------|------|
|               | Network Configuration                                   |      |
| 1.1           | Time Configuration                                      | 1.1  |
| 1.1           | Ping Host                                               | 1.1  |
| 1.1           | Change Passwords                                        | 1.1  |
| 1.1           | Change Reporter Branding                                | 1.1  |
| 1.1           | Fix Corrupt Ndx                                         | 1.1  |
| 1.1           | Optimize Config - Kernel                                | 1.1  |
| 1.1           | Optimize Config - Postgres                              | 1.1  |
| 1.1           | Out of Band Configuration                               | 1.1  |
| 1.1           | Re-install LayerX Packaged Dashboards                   | 1.1  |
| 1.1           | Restart Dashboard Services                              | 1.1  |
| 1.1           | Restart Reporter Services                               | 1.1  |
| 1.1           | VPN Client Configuration                                | 1.1  |
| + (+)+        |                                                         | -68% |
| +             |                                                         | +    |
| 1             | < <mark>ok &gt;</mark>                                  | 1    |
|               |                                                         | +    |

2. Select that option to restart the Reporter service. Confirm the operation. Upon completion of the operation the system will prompt the user to hit <Enter> to return to the menu.

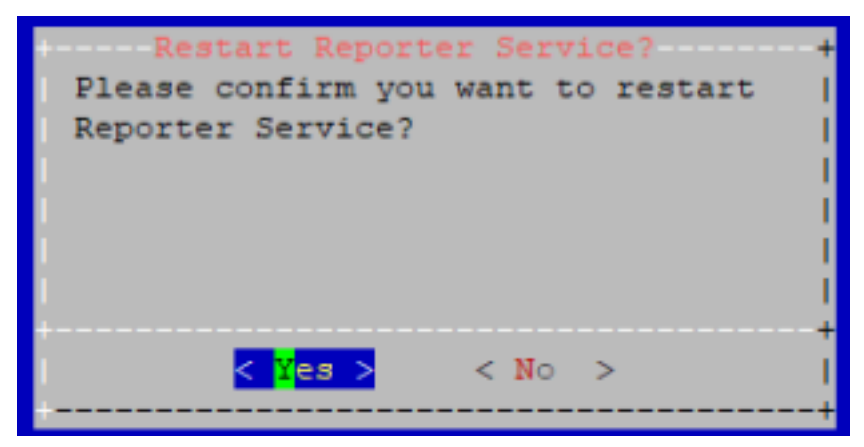

3. Use the Search interface in the GUI to validate that new logs are being written into the Index by looking at the log time stamp. The blue graph at the top of the Search interface is an indicator of log events being written into the Index in that time frame.

|                              | Search Cours Defension                                                                                                    |                                                 |             |
|------------------------------|----------------------------------------------------------------------------------------------------|-------------------------------------------------|-------------|
|                              |                                                                                                    | Last 5 Minutes +                                | ۹.          |
| 121                          | Tatal cenate every 18 formula                                                                                                    | N                                               | =           |
| 0 105E30am 105E45am 105400am | 1554'ller 1554'ller 1554'ller 1554'ller 1555'ller 1555'ller 1555'ller 1555'ller 1555'ller 1555'ller 1555'ller 1555'ller 1555'ller 1555'ller 1555'ller                                                                                                    | 10.57-41am 10.58-10am 10.58-7                   | Sam         |
| Defined Searches             | Displaying I -                                                                                                    | 10 of 15 events + first, prev next, last +      | 10 4        |
| Analysis Asset Eps           | BLOOM ("Canada")<br>HSBMAN ("Canada")<br>HSBMAN ("Canada"), "Canadag", "Canadag part" (See, "Canada", "Ayalog", "Lessing page, [1], "C.", "Lessing, "Lessing page, "Canadag page," (Canadag page), "Canadag page," (Canadag page), "Canadag page," (Canadag page), "Canadag page," (Canadag page), "Canadag page," (Canadag page), "Canadag page), "Canadag page," (Canadag page), "Canadag page), "Canadag page," (Canadag page), "Canadag page), "Canadag page," (Canadag page), "Canadag page), "Canadag page) | (lathdr_tags":"syslag","lathdr_tis<br>M7100()") | we_abocy.,1 |

# 2. Troubleshooting the Arbitrator

## 2.1. Change Policy IRP in Bulk

#### 1. Run the following:

2. Take the IRP\_ID number next to the Responce Procedure and replace it where ## is on the next command

```
update "CORRELATION_RULEBASE" set "IRP_ID" = ## WHERE "THREAT_SCORE" = 31;
```

#### Example

```
sca=# update "CORRELATION_RULEBASE" set "IRP_ID" = 1 WHERE "THREAT_SCORE" = 31;
```

3. Exit psql and do

```
lxtsv restart arbitrator
```

## 2.2. Check Lag on Central Arbitrator

If you are set with multiple arbitrators pushing alerts to a central arbitrator there may be an occasion where alerts do not show in a timely manner on the central arbitrator or the dashboard.

- 1. Log in to the GUI on the central arbitrator, go to the Config area.
- 2. Check that this arbitrator only has the catch all policy. If more policies are present then remove them.
- 3. Log in to the same arbitrator via CLI as root.
- 4. Run the following command:

5. This will return the below...

| # hit consultant are second and acapters.                                                                                                    |         |
|----------------------------------------------------------------------------------------------------|---------|
| P Parallectured acress as a varietized of the Landar Adversary.                                                                                                    |         |
| The of Encode antenno from sector                                                                                                    |         |
| Providiti's 12.101.101's passwird.                                                                                                    |         |
| and 194111 No. 561 17 15 17 17 17 17 17 17 17 17 17 17 17 17 17                                                                                                    |         |
| Figure and DMMILINET of Dec. No. and an Anthony and Annual Content of Content of Content |         |
| President President President Frederiker President President Presi |         |
| PART/DORL/DORL/TECHTER/EDUCTOR/DOL/DORL/DOL/DOL/DORL/DOL/DORL/DORL/D                                                                                                    |         |
| 1019 TOTIC RATE/101 CHARGE-07187 L01-07-07187 L01 COMMIN-D ROLE ROLE ROLE ROLE ROLE ROLE ROLE ROLE                                                                                                    |         |
| 27-1407-000 3 17 17 8 relative fields from - relation for a relation of the relation of the re |         |
| AND TALL PARTIES COMPANY LOC NO. OTHER LOC COMMUNICS. IN MARY CLIMATER COMPANY                                                                                                    |         |
| 27-2028/2991 L21-8899 8 17 17 1 (Statu-wold/0-420-420-400-70040/1100-7127.0.0.1 (dot/in-                                                                                                    |         |
| 1011 1011 1011 101110 101110-00-001 101 1                                                                                                    |         |
| Discourses and the second second                                                                                                    |         |
| NOR THE PARTY IN COMPANY LOCATORY LAS COMPANY. IN MARY DURING.                                                                                                    |         |
| 27-0882478 127-0881 3 17 17 8 e86dw-60%4e8-408-488-488-488-488-488-488-488-488-48                                                                                                    |         |
| NOP TOTAL PARTITUM CONNET-OFTICE LAS CONTINUES IN FOR CAMPACITY                                                                                                    |         |
| EP-PROF_BOOM LIP-REPL F 17 17 1 CONTRA-550500-0005-0102-0102-010-0-0010-0-00000-0000-                                                                                                    |         |
| AND THE PARTY AND THE COMPARY AND THE AND COMMITMENTS WIT CLIMAT                                                                                                    |         |
| ETCHETEL HERITELYTE 5 11414011 11414011 4 cilealas-tible10-140-4404-04021 /11/1.0.0.1 cilealas                                                                                                    |         |
| AND THE PARTY A COMPANY AND A CONTRACT AND A CONTRACT AND A                                                                                                    | MT-28   |
| TURNELATE STORES ARTING STORES STORES STORES STORES STORES STORES AND STORES AND STORES  |         |
| TABILITY CORES, NUMBER S SHOPS S SHOPS S SHOPS ST SHOPS SHOPS SHOP | at here |
| BODY TOPIC PARTITION CONDUCTION LOC-ON-SPEET Las CONTRACTO BOT CLIP                                                                                                    |         |
| TARGE BOOK PLOADE PLANE PLANE                                                                                                    |         |
| -1001 TEST FATTO TALE - 02-12172-02-02-12172-02-02112100 1011200                                                                                                    |         |
| 40 N.00 9 SILLARS SILLARS IN ediate UDILIT-AD-TRADITION / //////////////////////////////////                                                                                                    |         |
| NS NUMBER 3 DEDITE DEDITE 3 COMPA-02728-061-019-05-001/12/12.1.0.1 COMPA-<br>10/2004                                                                                                    |         |
| NOW TOTIC PARTITION COMPACT-OFFICE LAS CONCERN-IN BOIL CO.                                                                                                    |         |
| AND DESCRIPTION DESCRIPTION DE LA CONTRACTA DE LA CONTRACTA DE |         |

Look at the highlighted box and ensure the lag is less than 2000, run the command a couple more times to check if the number raises and falls.

6. If we see the number only climbing, we need to take action.

Run:

```
monit stop lxt-correlator
/bin/kafka_consumer -g LXT.correlator S_CONTROL_ARBITRATOR >/dev/null
/bin/kafka_consumer -g LXT.correlator S_CONTROL_EVENTDATA>/dev/null
monit start lxt-correlator
```

## 2.3. Check VPN Tunnel Between Arbitrators

1. To test the status go into the Arbitrator as root and run:

netstat -nealp | grep 3050

This will return the below for the tunnel

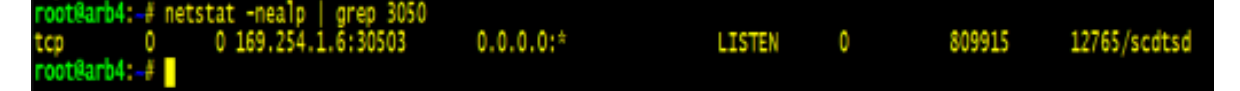

2. Then run

netstat -nealp | grep 6200

This will return the below for the TLS connection

| root8arb4: | # nets | tat -nealp   grep 6200 |                     |               |         |                     |
|------------|--------|------------------------|---------------------|---------------|---------|---------------------|
| tcp        | 0      | 0 0.0.0.0:62009        | 0.0.0:*             | LISTEN 0      | 82340   | 2135/scdts_collecto |
| tcp        | 0      | 0 192.168.58.38:26844  | 192.168.58.42:62003 | ESTABLISHED 0 | 1694943 | 20938/openvpn       |
| icep -     | ÷      | 0 127.0.0.1.02009      | 127.0.0.1.34220     | ESTADETSUER A | 03000   | 2135/scdis_collecto |
| tcp        | 0      | 0 127.0.0.1:34220      | 127.0.0.1:62009     | ESTABLISHED 0 | 82342   | 2135/scdts_collecto |

## 2.4. Cisco CDR processing appears to have stopped

System Impact - Minor

### 2.4.1. Symptoms that CDR ingestion appears to have stopped

The system will write a log in the Index as it processes CDR files. The log can be found in the Search interface using a keyword search for PROCESS\_CCM. Look at the time stamp of the last CDR processing log as an indicator of when a CDR record was last processed in the system.

CDR files should be received and processed every 5 minutes maximum, but that can depend on the configured interval on the CUCM for sending CDR records. The system will constantly check for new CDR files to ingest into the system.

| Q SEAF                                     | RCH                                                                                                    |         |
|--------------------------------------------|----------------------------------------------------------------------------------------------------|---------|
| 240<br>463<br>60<br>11 20 100<br>11 20 100 | the server and the set of the set of the set           | C 10 Md |
|                                            | ۹                                                                                                    |         |
|                                            | Displaying 1 - 10 of 3, 555 events a first provi next last a                                                                                                    | 10 •    |
| 1<br>83/13/18<br>11.28:28 AM               | (15/hr 13 2018 10:25:04 local) c22/dw 13 10:25:02 microal(uid/d//wrest/whitest/modds/cest/cisco/procest_C24.adliple.pg:ny.pl)[2209]; 20100113025; cd=StandiloreChate_0[_2000013023_200955 Processel ] of recent, 1 new recent, eligned time c.72222 escent.                                                                                                    | 886.    |
| 2<br>83/13/18<br>11.26.26 AM               | <pre>clbims 13 2018 56:35:60 fbools c2:04/e 13 18:25:06 advect(didde) ?dvect(didde) ?dve<br/>?dvect(didde) ?dvect(didde) ?dvect(didde) ?dvect(didde) ?dvect(didde) ?dvect(didde) ?dvect(didde) ?dvect(didde) ?dvect(didde) ?dvect(didde) ?dvect(didde) ?dvect(didde) ?dvect(didd) ?dvect(didde) ?dvect(didde) ?dvect(didde) ?dvect(didde</pre> | XM.     |
| 4<br>83/13/18<br>11.26.27 AM               | <pre>(13:000:13:3010.002); c7:000:13:13:00 edgesd(d)4/decg/wittergr/poble/enc/clcco/procestCD multiple ppopy.ph)[13:30]; 2010013303; Processed of: of_StandlowcLotw_pt_D1000131014_31000 complete. 4 total<br/>resource 4 and resource 4 adjutter resource, resource, ressource, resource, resourc</pre> | XM.     |
| 3<br>83/13/18<br>11:20:27 AM               | (1)Mar 13 MH 10:15:00 local: c2200r 13 H125:00 intered(ald+) /cerest/witerstrates/hoode/exections/procested/math/pic.googs.pl)[2259]:<br>[*/od_com_112e*0.**(od_cd_)com_0*7.**(od_cd_)[ile*0.***].*inprod_lim*0.***.7H159999996.**all2emports**0.**0.10.0.04**]com_me*/procest_com_callemengs_comme*/**.00000006.**s50099306.**s50099306.**stal_com_texts**0.**(od_cd_)com_texts**0.**.0.**s00000000000000000000000000                                                                                                    | XM.     |
|                                            | Hod-127.0.0.1 Poin-Becking Michael Augusta                                                                                                    |         |
| 8<br>83/13/18<br>11:28:25 AM               | (LDNer 13 2008 LIG3/07 Four). (220/er 13 323/08) eleveed/old/ //weet/arbitrator/weet/cises/process CCE.mdHple.pgray.pl)[22309]: 20183113623: cd_StandLlowCluster_86_20088113624_20098: Processed & ofr records, & rev<br>relords, & duplicate records, elevent Like 2.202862 socieds.<br>Houring2001 Processed Links Links 2.000                                                                                                    | XMI.    |
| 6<br>03/13/18<br>11.28/25 AM               | (15Mar 13 2018 [0:35:05 [ora]: d72Mar 13 18:25:05 microsof(0400 / devent/withrit/module/exer/tion/process/020.mdtiple.pprogr.ph)[72109]: 20100313635; Processed cdr: of=_StandAloneCloter_Bl_20100313635_200055 complete, 1 total results, 1 total results, results, related, results, related, results, results, related, results, related, results, related, results, related, results, related, results, related, results, related, results, related, results, related, results, related, results, results, related, results, results, related, results, results, results, related, results, results, respected, results, results, r           | XM.     |
| 7<br>83/13/18<br>11:28:21 AM               | (1000 e1) 2018 Exc3: dE local: -(22000 e1) bitStat diverd(did: /dever/wittestart/modele/exer/cisco/procest_th_mitiple.pgcay.pl)[2289]: 20180113435: Processed dev od_StandlowsCluster_pt_i0180311462_200944 camplete 2 total<br>records 1 num records # deploter records.related algorithm 6.370022 access.                                                                                                    | XMI.    |
| 03/13/18<br>11:20:21 AM                    | CLIMBE 13 2008 (012)00 Logil (2200r 13 30:15:00 micros/(uld+0 /chron/whitestari/modules/esec/Clico/process_CD_prevhour.ggray.pl)[2356]; becyclins of /chron/whitestari/modules/esec/Clico/process_CD_prevhour.ggray.pl)[2356]; becyclins of /chron/whitestari/modules/esec/Clico/process_CD_prevhour.ggray.pl)[2356]; becyclins of /chron/whitestari/modules/esec/Clico/process_CD_prevhour.ggray.pl)[2356]; becyclins of /chron/whitestari/modules/esec/Clico/process_CD_prevhour.ggray.pl)[2356]; becyclins of /chron/whitestari/modules/esec/Clico/process_CD_prevhour.ggray.pl][2356]; becyclins of /chron/whitestari/modules/esec/Clico/process_CD_prevhour.ggray.pl][              | XM.     |

A secondary symptom of CDR processing issues, or no receipt of CDR files would be no new call records in the Call Details interface.

Sort the **Calls by Time**: Descending to see the most recent calls first. Choose a 1 hour time frame and look for the most recent call time stamp to validate the last call record received and processed.

| CALL DETAIL           | S EXPLORER                            | Displaying 1 - 50 of 106 📧 🤇 > 🗴 SORT TA | AT THE DESC .  |      |
|-----------------------|---------------------------------------|------------------------------------------|----------------|------|
| Mar 13, 2018 10:51 at | 1-Mor 13, 2010 11:51 am 🖕 3 3 3 0 0 8 |                                          | Citra Citra    | ٩.   |
| O TIME                | SOURCE                                | DESTINATION                              | VENDOR LATENCY | HOPS |
| ES/13/18 11:49:13     | AM 103@18.13.37.218                   | 103Ag 152, 168, 103, 60                  | Cheo I         |      |
| 9 03/13/18 11.48.53   | AM 101@192.168.103.56                 | 182@172.16.1.11                          | Cisco 0        | 0    |
| 03/13/10 11:40:53     | AM 103@10.13.37.218                   | 100(2172.16.1.10                         | Cisco 0        | 8    |
| 9 03/13/18 11:48:34   | AM 103@10.13.37.210                   | 123(2) 192.168.103.68                    | Ciaco II       |      |
| 9 9 03/15/18 11 47 54 | AM 103@192.163.103.56                 | 113@18.13.37.281                         | Cisco II       | 1    |
| 9 03/13/10 11 47 29   | AM 1028172.16.1.11                    | 123/20.0.0                               | Citoto 0       | 0    |
| 03/13/10 11:47:14     | AM 103@10.13.37.210                   | 101(0.0.0.0                              | Cisco 1        |      |
| 9 03/13/18 11.46.40   | AM 102@172.16.1.11                    | 113@18.13.37.201                         | Cisco 0        | 1    |
| 9 03/13/18 11 46:10   | AM 102前172.16.1.11                    | 10100.0.0                                | Citor II       | 0    |
| 0 9 03/13/10 11 46:07 | AM 102@172.16.1.11                    | H0@18.13.37.220                          | Citos 0        | 0    |
| 9 03/13/18 11:44:16   | AM 101@192.163.923.56                 | 102(2)172.16.1.11                        | Cisco 0        | 0    |
| 9 9 03/13/18 11.44.13 | AM 103@10.13.37.210                   | 109(8)192.168.103.60                     | Cisco d        | 0    |
| 03/13/10 11 43 54     | AM. 103@10.13.37.210                  | 100@172.16.1.10                          | Citos 0        |      |
| 9 03/13/10 11:43:36   | AM 103@10.13.37.210                   | 103(2152.168.103.68                      | Ciaco d        | 1    |
| 03/13/18 11.43.36     | AM 103(0)10.13.37.210                 | 108(8)172.16.1.10                        | Citoro Ø       | 0.   |
| 001010114214          | AM 103@18 13 37 218                   | 10100300                                 | Cisca          |      |

#### Process\_CCM Log Example:

Below is an example of the log in the index indicating that CDR files have been received and processed. Use the keyword PROCESS\_CCM in the Search interface to find this log.

```
Mar 13 2018 16:25:04 local: Mar 13 16:25:02 micrond(uid=0
/chroot/arbitrator1/modules/exec/cisco/process_CCM.multiple.pgcopy.pl)[22159]:
201803131625: cdr_StandAloneCluster_01_201803131623_249935: Processed
1 cdr records, 1 new records, 0 duplicate records, elapsed time
0.278323 seconds.
```

Cisco CDR files are sent from the Cisco CUCM Publisher to the Correlation server using sftp on port 22. Validate that the Correlation server sftp function is available for connections for the file transfer.

#### 2.4.2. How to validate the SFTP service is up and ready to accept CDR

Use an SFTP client like *WinSCP* or *Filezilla* to connect to the Correlation server using sftp on port 22. Use the username "drop" and its password for the connection. The drop user credential is used in the CUCM Billing server configuration on the Publisher. Reference the CUCM billing server configuration for the drop user password.

When connected to the SFTP service the default directory will be /pub.

| SETP         |           |              |
|--------------|-----------|--------------|
| Host name:   |           | Port number: |
| 10.13.37.119 |           | 22 🛊         |
| User name:   | Password: |              |
| drop         |           |              |

If the SFTP service is not responsive, reboot the Correlation server from the admin CLI menu using the procedure in the *Corrupted Index* section of this document.

#### 2.4.3. What else should I troubleshoot in this scenario?

Try connections to the SFTP server from a system in the same subnet if possible just to remove any potential network connectivity issues for the test. Test the SFTP connection from a system in the same subnet as the CUCM Publisher.

If SFTP service is available on the Correlation server, the system can receive CDR files. The issue will then be either network connectivity or an issue on the CUCM Publisher.

If Cisco has an issue sending CDR files to billing server destinations it will generate a syslog alert in the Correlation system (if the rule to catch it is in the system). The alert log will indicate details about the CDR transfer issue and destination of the files.

## 2.5. Clear Disk Space

To clear disk space being used by archive

- 1. To identify if the archive is using massive amounts of disk space, log in to cli as root.
- 2. Then enter the following command and press <Enter>

~/bin/check\_disk.sh

3. This will return the screen below

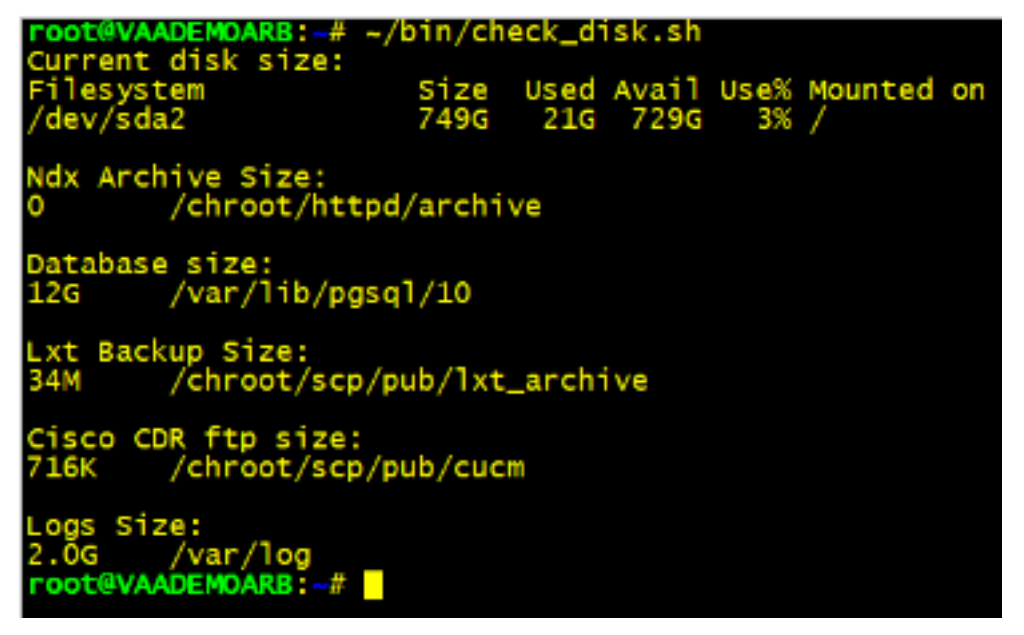

If the Ndx Archive Size is huge we need to clear it down.

Change your directory

cd /chroot/httpd/archive

Important: Do not run the next command unless you are in this directory.

4. Now run

rm -rf \*

5. Once this has finished run:

sv restart arbitrator\_ndx

6. Once the service has restarted you can now run

~/bin/check\_disk.sh

again to confirm that the space has now been freed up.

## 2.6. Drop Tables to free up Disk

1. Find the tables with the biggest in size

/root/bin/`dbTableSizes.v2.sh

This will list the tables and size

2. Drop tables

```
/root/bin/dropTables.sh <Table name pattern - can be partial> <Table date - YYYY_ {\hookrightarrow} MM>
```

For example to delete RTMT data for 2020\_03

/root/bin/dropTable.sh "RTMT" 2020\_03

This command simply prints the psql commands and the table names. It does not actually do any deletes yet. Confirm the list is what you want. If not adjust search and date accordingly.

3. Final command to commit delete is same command with  $| \ \texttt{psql} \ \texttt{sca}$ 

## 2.7. Manually Pull Phones into Arbitrator

- 1. Log in as root to CLI
- 2. Change directory to

/chroot/arbitrator1/modules/exec/cisco/cucmrisphone

3. Then run the pre-canned script

./collectrisphones.sh <ip of cucm> <axl username> <axl password>

## 2.8. RTCP call data appears to have stopped

System Impact - Minor

## 2.8.1. Symptoms that RTCP ingestion appears to have stopped

No new RTCP call records in the Call Details interface.

In the **Call Details** interface, sort the Calls by Time: Descending to see the most recent calls first. Choose a 1 hour time frame and look for the most recent call time stamp to validate the last call record received and processed.

| Mar 1, 2010 12:00 am - Mar | 1,2111 11 Size               |                                                                                                    | <ul> <li>for</li> </ul> |         | Q.•  |
|----------------------------|------------------------------|----------------------------------------------------------------------------------------------------|-------------------------|---------|------|
| TIME                       | SOURCE                       | DESTINUTION                                                                                                    | VENDOR                  | LATORCY | HOPS |
| MA 00.01150 011000 AM      | 515119@gup@10.8.212.30       | ami6437@18.40.151.103                                                                                                    | RTOP                    | 365     | 14   |
| 03/06/16 09:12:55 AM       | ex0853@10.7.65.58.31070      | pxp@10.9212.38                                                                                                    | atcr-                   |         | 0    |
| 0306/10 09 12 17 AM        | £358 15@peo@10 8 312 38      | watersages 7 as as anese                                                                                                    | RTOP                    | 25      | 1    |
| MA 33:51 98 01/00/00       | gup@r0.9.312.35              | gep@11.9.212.38                                                                                                    | RTCP                    | 1       | 1    |
| 0300245 85 12:52 AM        | K291.15@gep@10.9.212.38      | ant54040201.120.116.05.30304                                                                                                    | RTCP                    | 290     | 13   |
| 00106/18 09 12:51 AM       | 6259 16@psp@10.9.212.38      | ent38514g111.7.85.51.31880                                                                                                    | RTCP                    | 21      | T    |
| 0306/10 09 12 61 AM        | w40404(§10.129.116.96.30994  | 4232 19 @gep@dt 9 212 36                                                                                                    | RTCP                    | 337     | 13   |
| 03/06/10 09 12:50 AM       | pvp@10.9.312.34              | pep@10.9.212.38                                                                                                    | RTOP                    | 1       | 1    |
| 03/06/40 85 12.47 AM       | 6291 15@pmy@10.8.212.50      | wid0616248.7.8551.04000                                                                                                    | RTOP                    | 31      | 2    |
| 03/06/16 02 12 45 AM       | psp@10.921234                | pep@10.9.212.37                                                                                                    | RTCP                    | 2       | 1    |
| 03/06/10 09 12:45 AM       | pop@10.9.212.33              | pep@10.9212.38                                                                                                    | RICP                    |         | 0    |
| 0306/10 09 12 46 AM        | p+p@10.8.212.30              | gep@11.9.212.33                                                                                                    | RTCP                    | 0       | 0    |
| 0306/10 09 12 42 AM        | 6100 15@gwp@10.8.212.58      | wit6484@18.128.116.05.30984                                                                                                    | RTOP                    | 319     | 13   |
| 0306/16 09 12 42 AM        | 6112.15@pvp@18.9.212.35      | ant3054@10.7.85-05.31890                                                                                                    | RTCP                    | 31      | T    |
| 00106/18 09 12 41 AM       | pvp(0)10.9.212.33.           | pep@10.115.201.168                                                                                                    | RICP                    | 13      | 8    |
| MA 02 21 20 21 20 20 20    | 84844 Feb 10 128 TH 16 20114 | 6914 Tightrod/18 9 212 30                                                                                                    | RTOP                    | 214     | 12   |
|                            |                              | Constraints for the second second secon |                         |         |      |
|                            |                              |                                                                                                    |                         |         |      |

The SCDTSD service mentioned earlier in the document controls the ingestion of the RTCP data, so if SCDTSD has an issue it will impact RTCP data as well. Validate the integrity of the SCDTSD service.

#### 2.8.2. What else should I troubleshoot in this scenario?

RTCP is sent from every phone in every network region to the Correlation server on the default port 5005. Validate that the RTCP destination configuration has not changed on the UC application.

## 2.9. Set Alarm Expiry Timers

update "INCIDENT\_RESPONSE\_MAPPING" set "TIMER" = 86400;

updates alarm expiry from the default to 24 hours

## 2.10. The local OpenLDAP service has stopped

System Impact - Minor

## 2.10.1. Symptoms of a down openIdap service

Local administrative users are created and stored in the instance of OpenLDAP on the Correlation server. If the service is ever stopped, local users cannot authenticate to access the GUI. Users synchronized from a SAML or AD repository are also affected and will not be able to access the GUI.

The OpenLDAP service state does not affect normal system processing, so logging and alerting functions will continue.

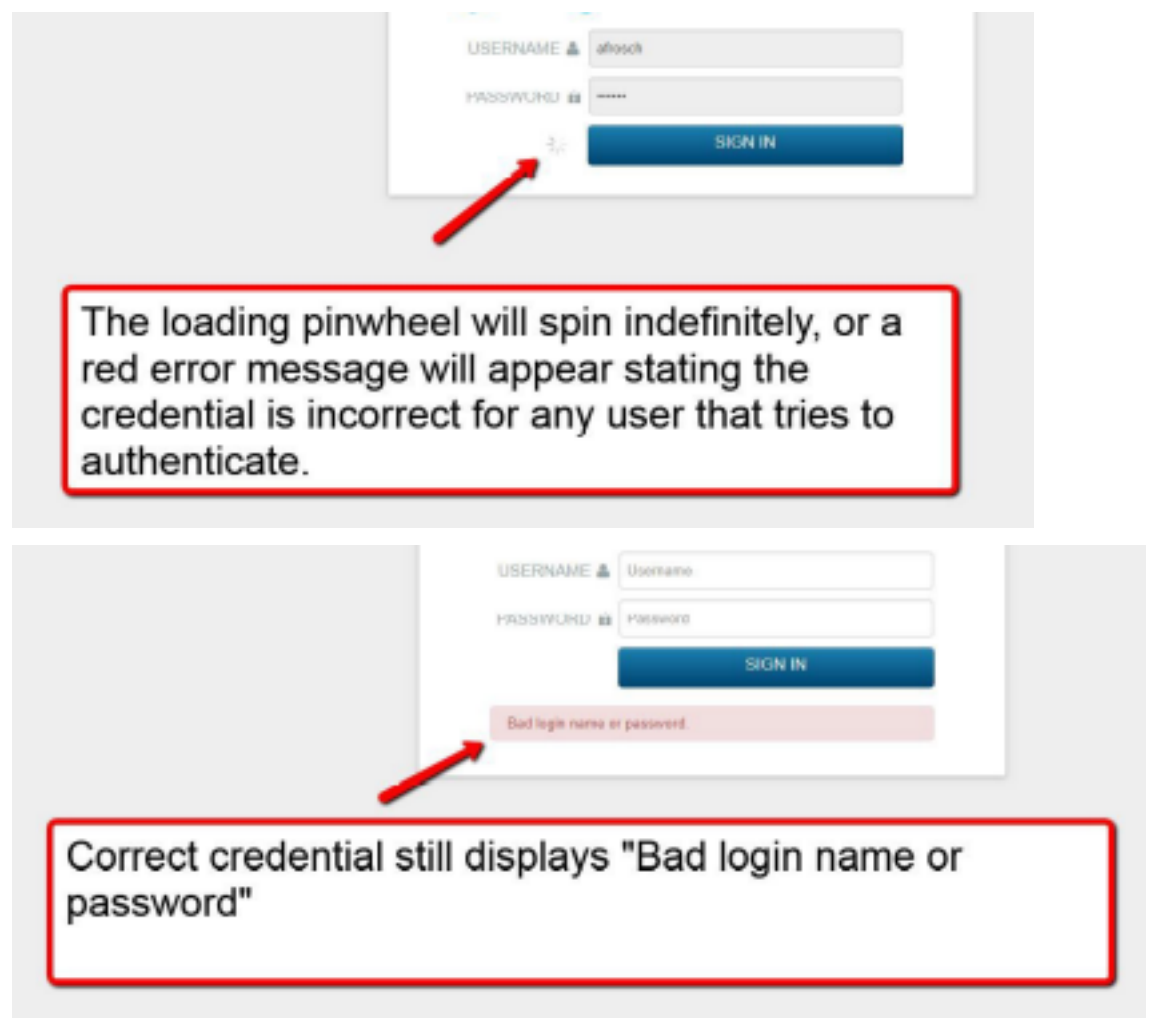

## 2.10.2. How to restore local system authentication for the GUI

The system will need to be restarted from the admin CLI menu to resolve the OpenLDAP issue.

## 2.11. The main Arbitrator Service is DOWN

System Impact – Critical

#### 2.11.1. About the Arbitrator service

The main correlation engine service on the system is called Arbitrator. It controls all of the alerting, probe, and automated response procedure operations. It also is the mechanism that actually writes to the Index file "hot" bucket.

#### 2.11.2. Symptoms of a down Arbitrator service

When the Arbitrator service is down, no new logs or events can be written to the Index. The Search interface will look responsive since the Index is not corrupted. Use the log time stamp to validate that new logs are not being written into the Index.

| Q SEAF                                | RCH                                                                                                    |                                        |                        |
|---------------------------------------|----------------------------------------------------------------------------------------------------|----------------------------------------|------------------------|
| a a a a a a a a a a a a a a a a a a a | ne and a state and a state and | and are and and and and and            | eran eran              |
|                                       |                                                                                                    | Last 51                                | dinutes + Q,           |
|                                       |                                                                                                    | Displaying 1 - 10 of 50 events a first | t prov next lasts 10 + |
| 1<br>83/13/18<br>10:25:44 AM          | CIDENA: 13 2018 INVISION Local: CEDENA IN INVISION ADVANCES IN ACCESSED AND AND ADVANCES INTERNAL INSTITUTION ADVANCES INFORMATING ADVANCES INFORMATING ADVANCES INFORMAT<br>INFORMATING ADVANCES INFORMATING ADVANCES INFORMATING ADVANCES INFORMATING ADVANCES INFORMATING ADVANCES INFORMATING ADVANCES INFORMATING ADVANCES INFORMATING ADVANCES INFORMATINA ADVANCES INFORMATINA ADVANCES INFORMATINA ADVANCES INFO |                                        | 256.                   |
| 2<br>03/13/18<br>10.25:05 AM          | (15)Par 13 2016 15:23:05 local: <10/Har 13 15:25:05 sshd[28530]: Accepted password for locatus from 102.160.101.107 port 61795 ssh2<br>Host-127.0.1 Part-Newlog Hostod-Host_svikg                                                                                                    |                                        | RM.                    |
| 3<br>-03/13/18<br>10/25/02 AM         | (15/Mar 13 2018 15/23/02 local: <pre>c22/Mar 13 35/25/02 elicrond(uid=0 /etc/jebs/service_cbeck_acui.php)(20500): restarting /etc/isit.4/<br/>Host127/0.1 Fortheeing Henotimal_opting</pre>                                                                                                    |                                        | 246,                   |
| 4<br>- 83/13/18<br>10:25:02 AM        | clinear 12 2018 15:15:02 local: <pre>clinear:13:15:02 adcread(uda-0 /etc/jms/carvics_check_accd.php)[20550]: db: /etc/init.d/: is a directory<br/>Host-127001 For-MaxNeg Method-Host_pulsg</pre>                                                                                                    |                                        | 356.                   |
| 5<br>83/13/18<br>10.25.02 AM          | cPlater 13 ABB-15/59/BE local- c2246er 13 35/5/02 alconat[uldat /etr/]shafvervice_rherk_ared php][MSWB]- www.aca.set_deema pl<br>Hor/12/301 Fort-Mexing Method-hor/joing                                                                                                    |                                        | 114                    |
|                                       | claster 13 2018 15:25:02 local: c2205er 13 25:25:02 microsofulded /etc/jebs/service check acol.php/2055001 MBRDD CD285: 0, true                                                                                                    |                                        | 244.                   |

Use the Alert Analyzer interface to validate that no new alerts have been created. Look at the time stamp of the latest alert in the system to further validate if the Arbitrator process has stopped.

|                    |     |            | 4                      | 2 2                              | 3                                                        |                                                                  |                                           |                                                      |
|--------------------|-----|------------|------------------------|----------------------------------|----------------------------------------------------------|------------------------------------------------------------------|-------------------------------------------|------------------------------------------------------|
| ALERT ANALY2       | ZER | 1273       | <u>194</u>             |                                  |                                                          |                                                                  |                                           |                                                      |
| FILTERS            | 1   | SORT       | •                      | BULKOISP                         | osmon •][s1                                              | ATUS •                                                           |                                           |                                                      |
| SfB Service Events |     | D          | MATE                   | NODE                             | POLICY                                                   | RULE                                                             | STATUS                                    | OWNER                                                |
| Cisco Alarms       |     | <b>A</b> . | 03/13/18<br>9:00:36 AM | desparb                          | Clace Alerta : Univers                                   | al Critical Cisco Error                                          | OPEN                                      | Unussigned                                           |
| _                  |     | -          | OUTPUT:                | Critcal Cisco E<br>has slowed be | over (<13>Mar 13 2018 14 0<br>yand acceptable limits)    | 0.36 69.70.2.203 <186>6558 N                                     | læ 13 2018 14.08 35.                      | 557 UTC . NUC_CALLMA                                 |
|                    |     | <b>A</b> , | 83/13/18<br>9:07:31 AM | desparb                          | Cisco Allerts Univers                                    | al Critical Cisco Error                                          | OPEN                                      | Unassigned                                           |
|                    |     |            | OUTPUT:                | Critcal Claco E<br>09:07:30 CDT  | mer (<13>Mar 13 2018 14.0<br>2018 on node 18 13 37 44, 1 | 7.31 10.13.37.44. <188+96885<br>the following SystepSeverityMate | 28735: curre11.lay<br>thFound events geno | etxlech.com: Mar 13 2018<br>rated: #012SeverityMatch |

#### 2.11.3. Other side effects of a stopped Arbitrator process

- · Cisco CDR files will not be processed no new calls in the Call Details interface
- Avaya RTCP stream data will not be processed no new calls in the Call Details interface.

# 2.12. How to restart the Arbitrator service

To restart the Arbitrator process in the Correlation system, ssh to the system and login as the "admin" user to access the admin CLI menu. From the Admin Menu select the **Advanced ARB Options** menu to navigate to the Main sub menu. From there select option 3 **Advanced**, and then option 1 **Restart arbitrator** to restart the Arbitrator process. This is not a reboot of the system, it is only a restart of the main Arbitrator process. For those that may not know, Arbitrator is the legacy name of the Correlation system. In can still be seen referenced in some documentation and the admin CLI menu until the resources are updated.

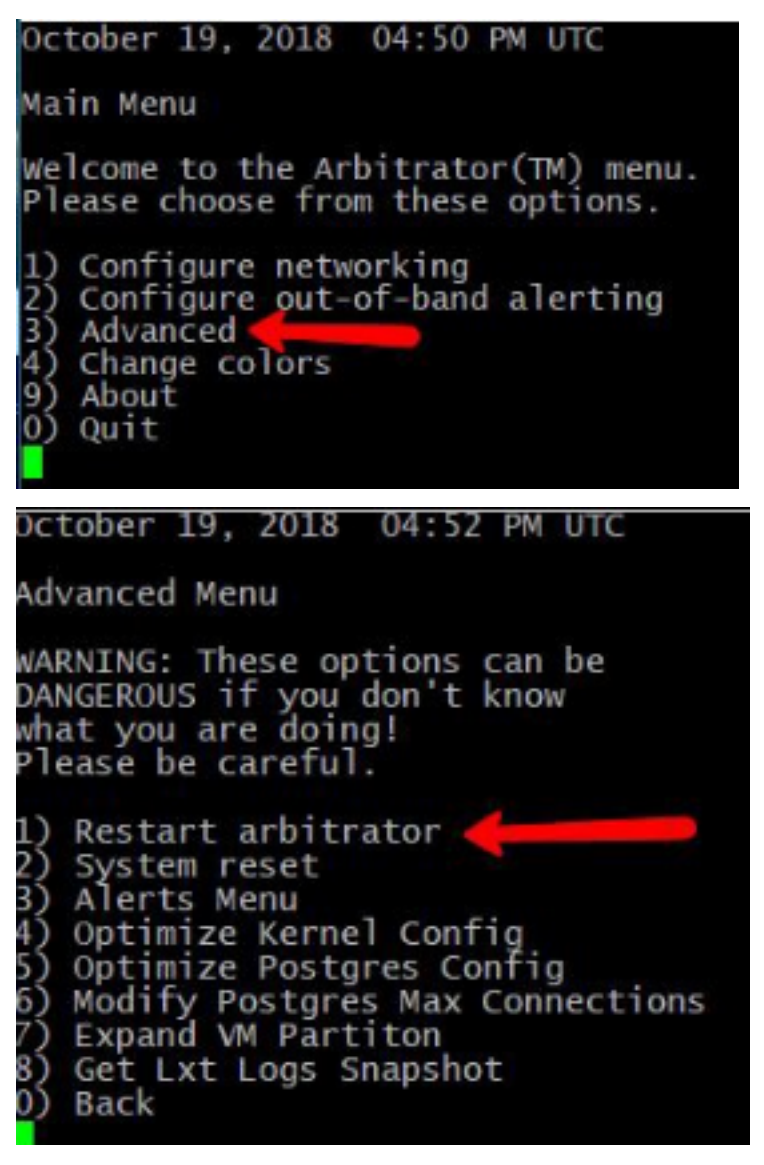

Press <ENTER> to exit the operation when prompted and return to the menu.

Use the Search interface in the GUI to validate that new logs are being written into the Index by looking at the log time stamp. The green graph at the top of the Search interface is an indicator of log events being written into the Index in that time frame.

# 2.13. The system Index file is corrupted

System Impact - Critical

#### 2.13.1. About the system Index file

The Index file in the correlation server is the main text file that all logs, traps, probe return data, and system logs are written to and then processed by the Correlation engine. It is the main archive of raw log data, and rotates as it archives from a "hot bucket" to a "cold bucket" The current Index that is being written in the system is the "hot bucket", while archived Indexes are "cold" and no longer actively being appended. The Index file that is affected in the problem description is the current "hot" or active Index file.

#### 2.13.2. How the Index becomes corrupted

The Index becomes corrupted when either the Virtual Machine is improperly shut down in the VMWare management interface, or the VMWare host has an issue that removes CPU or disk resources from the system while it is writing to the file.

**Important:** Do NOT Power Off, Suspend, or Reset the Correlation system from the VMWare management interface!

| vmware ESXi                                                                                                    |    |                                                                                                    | rev@10.13.37.28 + 1 Hep                                                                                                    |
|----------------------------------------------------------------------------------------------------|----|----------------------------------------------------------------------------------------------------|----------------------------------------------------------------------------------------------------|
| To Newigator                                                                                                    |    | B 00-WRTH 3                                                                                                    |                                                                                                    |
| Boot     Hoot     Harage     Monitor     Boot     Coverna Machines     Boot     Coverna Machine     Machine     Machine     Machine     Machine     Machine     Machine | 12 | Consele Meetter   > Pointsrian Prover off in Skappend Q Reset   ><br>DO-WRT10_3<br>Gave DS Other 76 or lease (S7-bit)<br>Comparison<br>Videous Statis<br>Office 7 6 or lease (S7-bit)<br>Comparison<br>Office 7 6 or lease (S7-bit)<br>Comparison<br>Office 7 6 or | Cert   C Revent   Q Acters<br>DO NOT Power Off, Suspend, or Reset the LayerX<br>Correlation system from the VMware interface or<br>VSphere client ! Use the admin CLI menu to Reboot<br>or Power Off the system. |
| Storage     Generating                                                                                                    | 1  | VMware Tools is not installed in this virtual machine. VMware Tools allows detailed VMware Tools.      Of Actions                                                                                                    | part information to be displayed as well as allowing you to perform operations on the guest OS, e.g. graceful shatdown, reboat, etc.                                                                             |

## 2.13.3. How to properly reboot or power off the system

To properly power off or reboot the Correlation system, ssh to the system and login as the "admin" user to access the admin CLI menu. From the Main Menu use the arrow keys to navigate to the 'Reboot' option to reboot the system or 'Power Off' to power off the system. These operations will properly stop the system services and close the Index file so that it does not become corrupted.

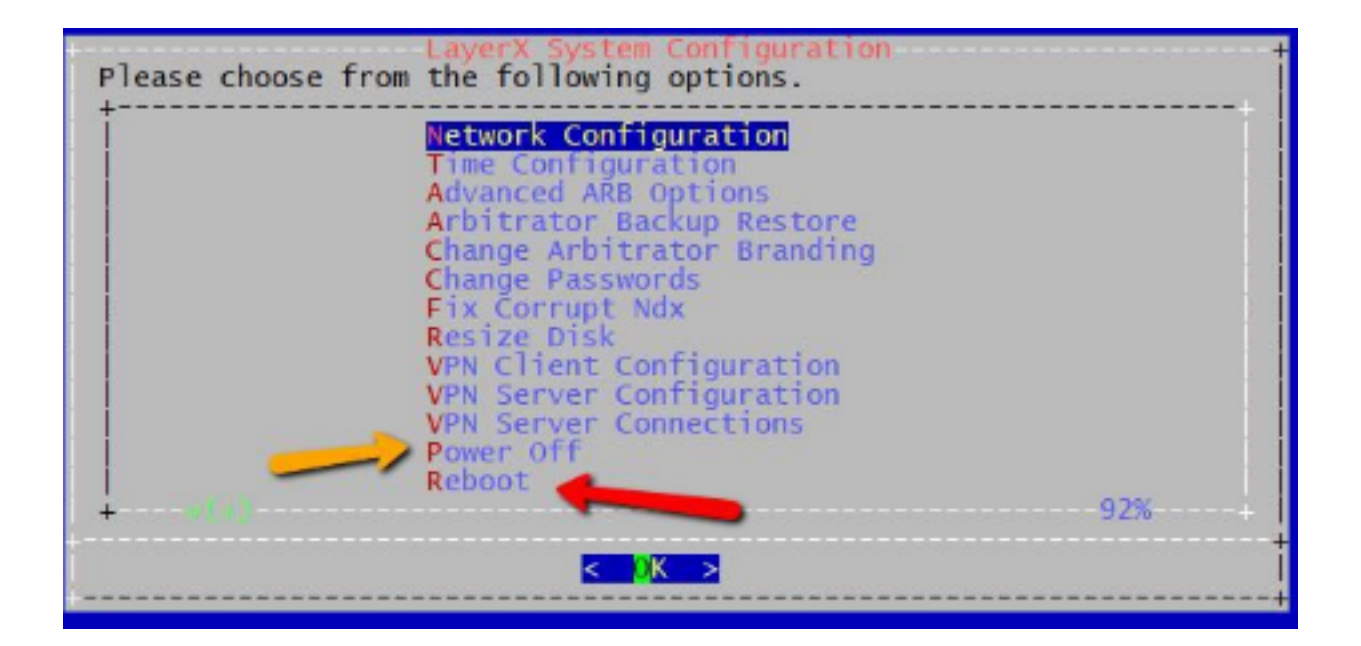

## 2.13.4. Symptoms of a corrupted Index

If the index is corrupted no new data can be written into the system. From the Correlation server GUI use the Search interface to look at the Index . When the index is corrupted the Search interface will return no data and look blank since the corrupted index cannot be read or accessed.

Side effects of a corrupted Index are no new alerts can be generated since no data can be written into the system and processed by the Correlation engine.

Example of a blank Search screen as a result of a corrupted index.

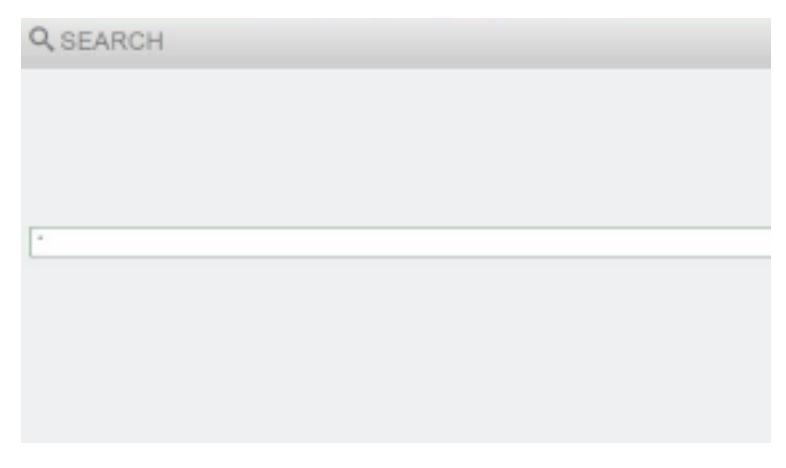

#### 2.13.5. How to repair a corrupted Index file and restore operation

To properly repair the Index in the Correlation system, ssh to the system and login as the "admin" user to access the admin CLI menu. From the Main Menu navigate using the arrow keys to select option **Fix Corrupt Ndx** to fix the corrupted Index.

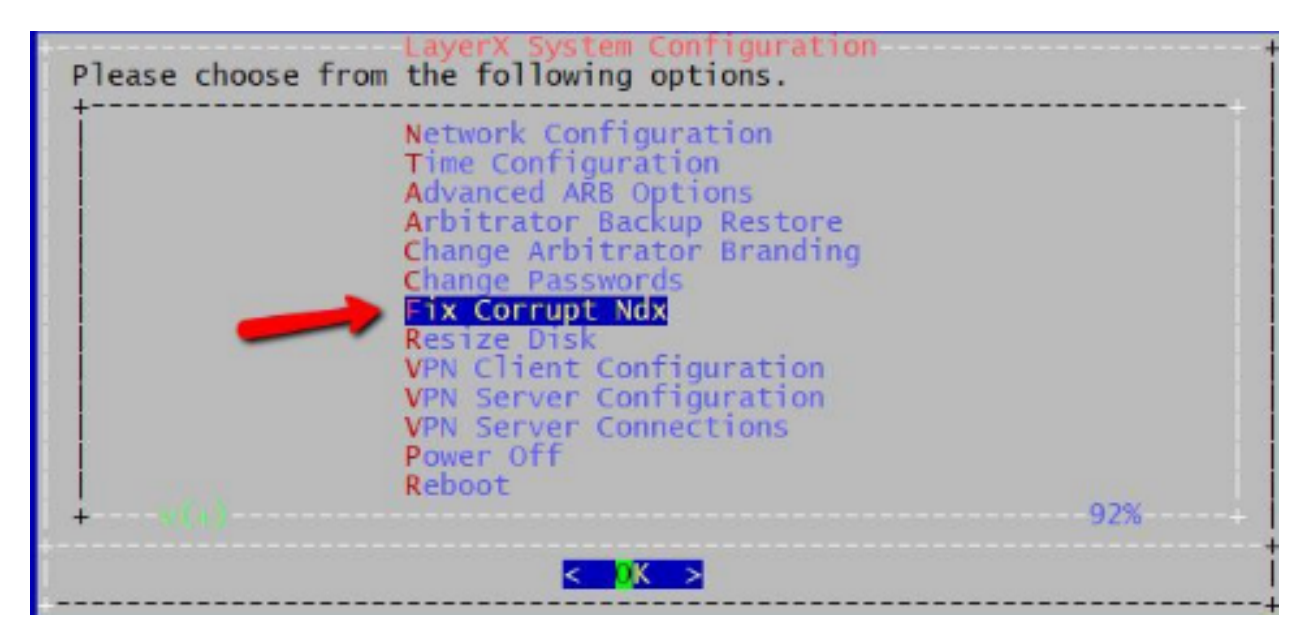

When running the "fix" Index operation there will be a WARNING prompt before proceeding.

| Repair Corr<br>WARNING: In order<br>collection must be<br>stopped. Do you w | to repair the ndx,<br>e temporarily<br>ish to continue? |
|-----------------------------------------------------------------------------|---------------------------------------------------------|
| < Yes >                                                                     | < No >                                                  |

Select <YES> and Press <ENTER> to execute the operation. Press <ENTER> when prompted upon completion to return to the menu.

Use the Search interface in the GUI to validate that new logs are being written into the new Index "hot" bucket. The green graph at the top of the Search interface is an indicator of log events being written into the Index in that time frame.

| Q SEARCH                                 |                                                          |
|------------------------------------------|----------------------------------------------------------|
|                                          | N                                                        |
| I de de de de de de de de de de de de de | 1° 4° 4° 4° 4° 4° 4° 4° 4° 4° 4° 4° 4° 4°                |
| P                                        | Les 24 Hours + R.                                        |
|                                          | Displaying 1-10 of 34 events a fast provinced lasts 10 m |
|                                          |                                                          |

# 2.14. Threat Scores

info = 0
minor = 11
major = 31
critical = 60

# 2.15. To disable policies in Bulk

psql sca -c 'update "CORRELATION\_RULEBASE" set "STATUS" = 0 WHERE "THREAT\_SCORE" =11;'

#### disables all Minor alarms

```
psql sca -c 'update "CORRELATION_RULEBASE" set "STATUS" = 0 WHERE "THREAT_SCORE" =0;'
```

disables all Informational alarms

## 2.16. Truncate System Logs

#### If you run

/root/bin/dbTablesizes.v2.sh

and the SYSTEM\_LOG is over 10GB in size you will need to truncate the log:

- 1. Log in as root
- 2. Then from the command line

psql sca -c 'truncate "SYSTEM\_LOG"'

This will then truncate the log.

# 3. Upgrade

## 3.1. Pre Checks

- 1. Check the current version of the software by running the command about and viewing the version.
- 2. Check GUI Access.
- 3. Check available storage of the disk of the server.

## 3.2. Backup dashboards before upgrades

- 1. Log in as admin.
- 2. Click on the admin top right.
- 3. Click Import/Export Wizard.
- 4. Click the Export Tab.
- 5. Select all the dashboards.
- 6. Click the Export .lxtr blue button on the top right.
- 7. click the **Download** button and save to a safe place.

## 3.3. Run a backup

On Arbitrator:

- 1. Navigate to settings
- 2. Choose IMPORT & EXPORT
- 3. Drag from the **Configuration items** pane to the **Export** pane:
  - Asset Entries
  - Asset Groups
  - Controls
  - Policy Modules
  - Probe groups

Response procedures

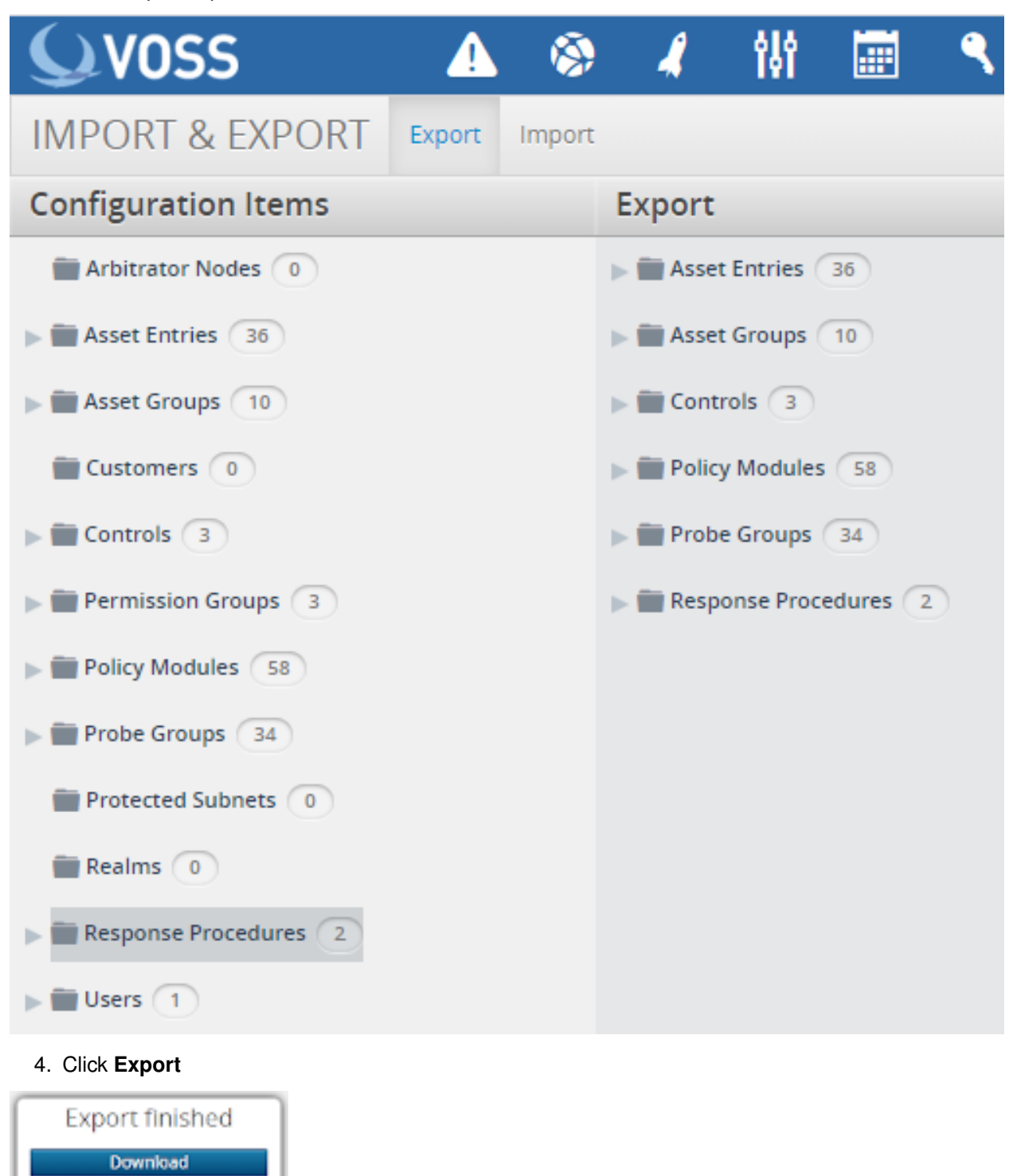

5. Click **Download**. Store the file in a safe place.

# 3.4. Upgrade timings

- Arbitrator = Approx 20 Mins
- Dashboard Server = 20-60mins depending on resources

# 3.5. Upgrade MOP

### 3.5.1. VOSS Engineers upgrade via root

- 1. Using Winscp log in to the server using the root account
- 2. Copy the patch file

(Example patch file for the arbitrator layerX-arbitrator-sp19-sp20.lxsp) in to the root directory

- 3. Log in to server using *Putty* via the root account.
- Run the command install-service-pack <filename>
   Example: install-service-pack layerX-arbitrator-sp19-sp20.lxsp
- 5. Once the install has taken place reboot the server by running the command reboot.

### 3.5.2. Customer Upgrade via Admin

Upgrade check, download and install:

- The server will need access to the internet on port 443
- 1. Log on to the server using Putty and the admin user credentials
- 2. Navigate down to Layerx Upgrade
- 3. Click/enter OK

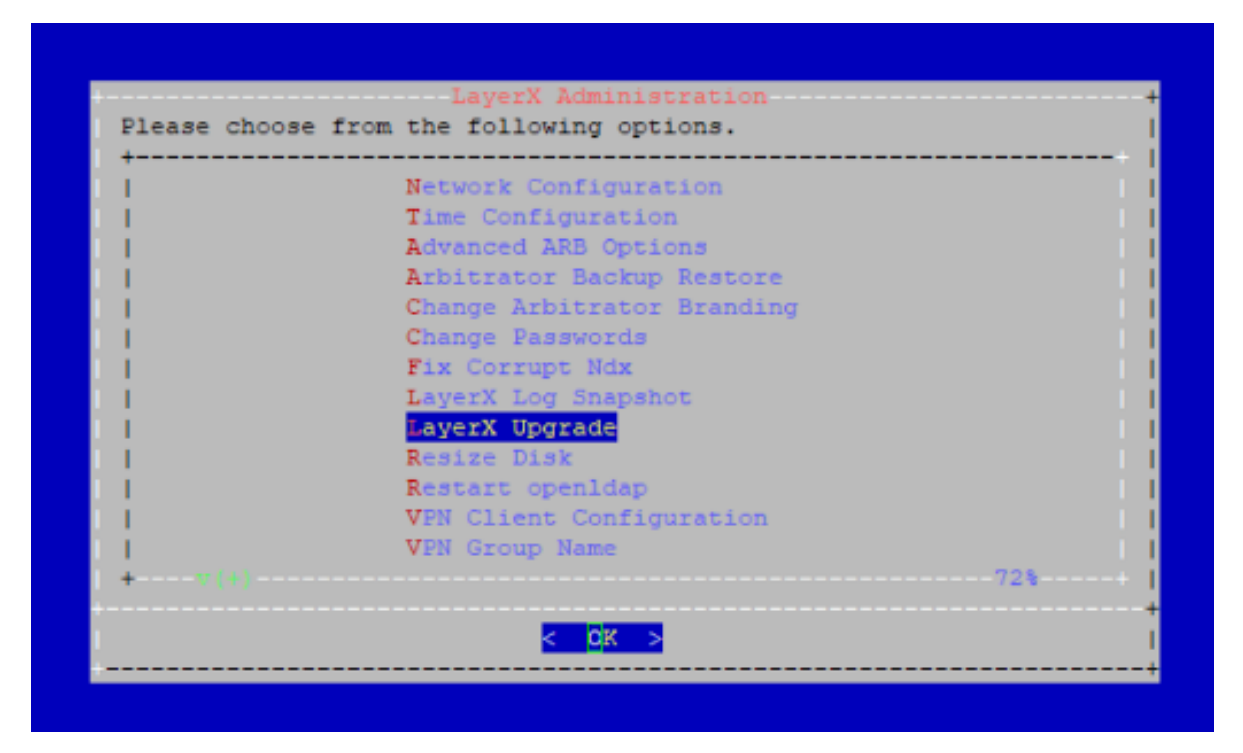

4. Select the Check and Upgrade option.

| +   | LayerX Upgrade             |  |
|-----|----------------------------|--|
| i.  | Check and Upgrade          |  |
| 1   | Download and Check Only    |  |
| 1   | Get Version Info           |  |
| 1   | Download Specified Package |  |
| 1   | Back                       |  |
|     |                            |  |
| i - |                            |  |
| i i |                            |  |
| i i |                            |  |
| - i |                            |  |
|     |                            |  |
|     |                            |  |
|     |                            |  |
|     |                            |  |
| +   |                            |  |
|     |                            |  |
|     |                            |  |
|     |                            |  |

The server will go to the file repository and download the image to the local server.

(continues on next page)

#### (continued from previous page)

```
https://www.layerxtech.com/downloads/arbitratorhawaii/updates/layerX-arbitrator-sp20-
⇔sp21.lxsp
Resolving www.layerxtech.com... 50.87.196.167
Connecting to www.layerxtech.com/50.87.196.167/:443... connected.
WARNING: cannot verify www.layerxtech.com's certificate, issued by
'CN=Let\'s Encrypt Authority X3,O=Let\'s Encrypt,C=US':
 Unable to locally verify the issuer's authority.
HTTP request sent, awaiting response... 200 OK
Length: 119664932 (114M)
Saving to: 'layerX-arbitrator-sp20-sp21.lxsp'
layerX-arbitrator-sp20-sp21.lxsp
114.12M 10.7MB/s
                  in 12s
2020-12-10 10:09:09 (9.33 MB/s) - 'layerX-arbitrator-sp20-sp21.lxsp' saved
[119664932/119664932]
wget --no-check-certificate -O layerX-arbitrator-sp20-sp21.lxsp.md5sum
https://www.layerxtech.com/downloads/php/md5.php?
filename=/home3/layerxte/www/downloads/arbitratorhawaii/updates/layerX-arbitrator-
⇔sp20-sp21.lxsp
--2020-12-10 10:09:09--
https://www.layerxtech.com/downloads/php/md5.php?
filename=/home3/layerxte/www/downloads/arbitratorhawaii/updates/layerX-arbitrator-
⇔sp20-sp21.lxsp
Resolving www.layerxtech.com... 50.87.196.167
Connecting to www.layerxtech.com|50.87.196.167|:443... connected.
WARNING: cannot verify www.layerxtech.com's certificate, issued by
'CN=Let\'s Encrypt Authority X3,O=Let\'s Encrypt,C=US':
 Unable to locally verify the issuer's authority.
HTTP request sent, awaiting response... 200 OK
Length: unspecified [text/html]
Saving to: 'layerX-arbitrator-sp20-sp21.lxsp.md5sum'
layerX-arbitrator-sp20-sp21.lxsp.md5sum
[ <=>
                                            1
                                                 97 --.-KB/s
  in Os
2020-12-10 10:09:12 (7.70 MB/s) -
'layerX-arbitrator-sp20-sp21.lxsp.md5sum' saved [97]
Download completed. md5sum values match.
-rw-r--r-- 1 drop drop 119664932 Dec 7 23:31
/chroot/scp/pub/lxt_upgrade/layerX-arbitrator-sp20-sp21.lxsp
SUCCESS: Download and check specified. Not performing install.
Press any key to return to the menu.
Press any key to continue the upgrade
```

Note: the location where the upgrade files get placed ready for the upgrade is location here:

#### downloads file to:

/chroot/scp/pub/lxt\_upgrade/

#### 3.5.3. Manual download of a upgrade image:

- · The server will need access to the internet on port 443
- 1. Log on to the server using Putty and the admin user credentials
- 2. Navigate down to LayerX Upgrade
- 3. Click/enter OK

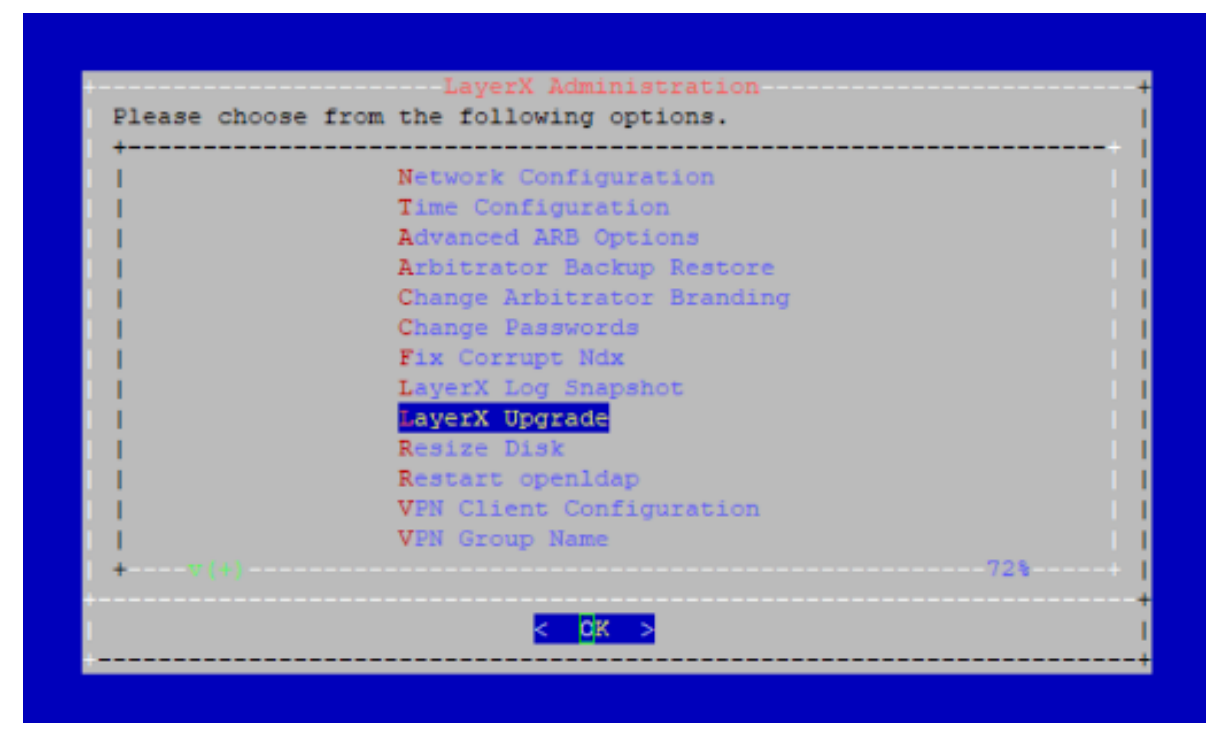

4. Select the Download Specified Package

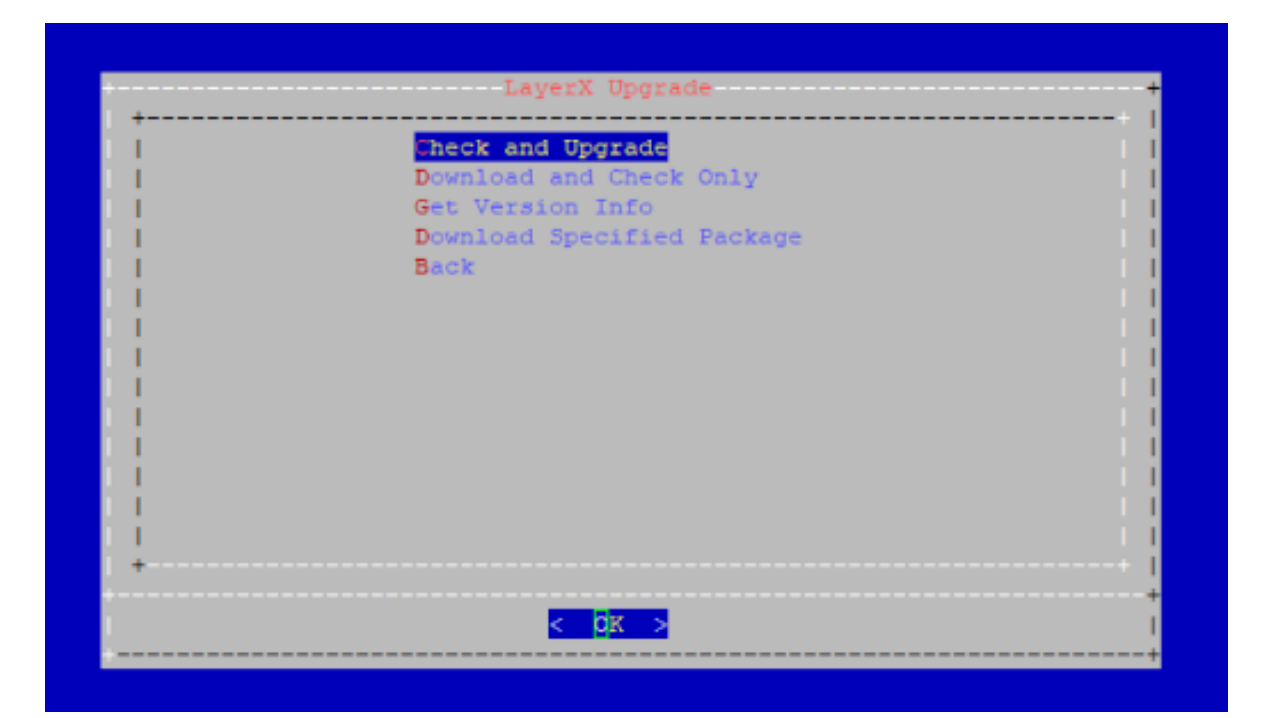

**Download Specified package** - Enter the following information changing the <upgrade filename> with the actual file name:

https://www.layerxtech.com/downloads/arbitratorhawaii/updates/<upgrade filename>

E.g. layerX-arbitrator-sp19-sp20.lxsp

The file will continue to install

```
Please enter the path to download and install:
https://www.layerxtech.com/downloads/arbitratorhawaii/updates/layerX-arbitrator-
⇔sp19-sp20.lxsp
Fetching
https://www.layerxtech.com/downloads/arbitratorhawaii/updates/layerX-arbitrator-
⇔sp19-sp20.lxsp
--2020-12-10 10:38:18--
https://www.layerxtech.com/downloads/arbitratorhawaii/updates/layerX-arbitrator-
⇔sp19-sp20.lxsp
Resolving www.layerxtech.com... 50.87.196.167
Connecting to www.layerxtech.com | 50.87.196.167 |: 443... connected.
WARNING: cannot verify www.layerxtech.com's certificate, issued by
'CN=Let\'s Encrypt Authority X3,0=Let\'s Encrypt,C=US':
 Unable to locally verify the issuer's authority.
HTTP request sent, awaiting response... 200 OK
Length: 206254372 (197M)
Saving to: 'layerX-arbitrator-sp19-sp20.lxsp'
in 20s
2020-12-10 10:38:38 (9.99 MB/s) - 'layerX-arbitrator-sp19-sp20.lxsp' saved
[206254372/206254372]
Download completed
Continuing with install
```

(continues on next page)

(continued from previous page)

```
Thu Dec 10 10:38:43 GMT 2020: Validating service pack file.

Thu Dec 10 10:38:43 GMT 2020: Extracting service pack file.

Thu Dec 10 10:38:45 GMT 2020: Validating service pack phase 1.

Verified OK

Thu Dec 10 10:38:45 GMT 2020: Validating service pack phase 2.

Thu Dec 10 10:38:46 GMT 2020: Service pack validation complete.

Thu Dec 10 10:38:46 GMT 2020: Starting installation processes.

You cannot upgrade release sp20 => sp20.

The required release for this service pack is sp19 or sp19.1 or sp19.2 or

sp19.3 or sp19.4 or sp19.5 or sp19.6 or sp19.7 or sp19.8 or sp19.9 or

sp19.10.

Press the enter key to return to the menu.
```

Note: the location where the upgrade files get placed ready for the upgrade is location here:

#### downloads file to:

/chroot/scp/pub/lxt\_upgrade/

5. On the menu select the Get Version Number

| + | Talery obdrage             | +     |
|---|----------------------------|-------|
| 1 | Check and Upgrade          |       |
| 1 | Download and Check Only    | 1.1   |
| 1 | Get Version Info           | 1.1   |
| 1 | Download Specified Package |       |
| 1 | Back                       | 1.1   |
| 1 |                            | - I I |
| 1 |                            | - I I |
| 1 |                            |       |
| 1 |                            |       |
| 1 |                            |       |
| 1 |                            |       |
|   |                            |       |
| 1 |                            |       |
| 1 |                            | 1.1   |
| + |                            | +     |
|   |                            | 4     |
|   | < 0x >                     |       |

## 3.6. Post Checks

Check the patch version by running the command about.

root@arbitrator:~# about
About

(continues on next page)

(continued from previous page)

```
Hostname: arbitrator

Version: sp20

Theme: voss

Flavor arbitrator

License: 9H3EJ-H3A4A-7X79K-9PQ7Q-4RATT

Days Licensed: 143

Days Remaining: 41

Product Key:

7a426f46634971795a446e3379777a4e6e666452f4c4c7a[...]

Website: http://www.layerxtech.com/

Kernel: Linux 4.14.17-lxt-3 x86_64 GNU/Linux
```

# 4. Add Certificates

1. SCP the new server.crt and server.key tiles to the etc/apache2/ directory on the system, ovewriting the old certificate files.

Recommended: back up the current certificate files prior to overwriting them.

- 2. SSH to the system as root and restart the apache service using the sv restart apache command.
- 3. Clear browser cache.
- 4. Apache will now use the new signed certificate.